# Panel Networking Guide

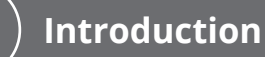

| Legal Disclaimers 2                   |  |
|---------------------------------------|--|
| Document Objectives                   |  |
| Terminology                           |  |
| Registration                          |  |
| Additional Resources5                 |  |
| Understanding the Network Environment |  |
| Network Requirements                  |  |
| Bandwidth Usage                       |  |
| Firewall Considerations7              |  |
| -E Control Panels and Proxy Servers   |  |

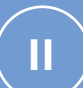

## ACS6000, ACS300, ACS5000, and IPDC

| Accessing the Administrative Interface             |      |
|----------------------------------------------------|------|
| Main Tab                                           | .12  |
| Networking Tab                                     | .13  |
| System Tab                                         | . 22 |
| Hardware Tab                                       | . 28 |
| Application Tab                                    | . 35 |
| Cellular Module Tab                                | .37  |
| Troubleshooting (ACS6000, ACS300, ACS5000, & IPDC) | . 38 |

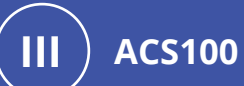

| Accessing the Administrative Interface | 40 |
|----------------------------------------|----|
| Main Tab                               | 42 |
| Networking Tab                         | 43 |
| System Tab                             | 50 |
| Hardware Tab                           | 55 |
| Application Tab                        | 60 |
| Troubleshooting (ACS100)               | 62 |

## **Legal Disclaimers**

#### Federal Communications Commission (FCC) Compliance

You are cautioned that changes or modifications not expressly approved by the part responsible for compliance could void the user's authority to operate the equipment.

This equipment has been tested and found to comply with the limits for a Class B digital device, pursuant to Part 15 of the FCC Rules. These limits are designed to provide reasonable protection against harmful interference in a residential installation or when the equipment is operated in a commercial environment. This equipment generates, uses, and can radiate radio frequency energy and, if not installed and used in accordance with the instruction manual, may cause harmful interference to radio communications. However, there is no guarantee that interference will not occur in a particular installation. If this equipment does cause harmful interference to radio or television reception, which can be determined by turning the equipment off and on, the user is encouraged to try to correct the interference by one or more of the following measures:

- Re-orient or relocate the receiving antenna.
- Increase the distance between the equipment and receiver.
- Connect the equipment to a circuit other than the one to which the receiver is connected.
- Consult the dealer or an experienced radio/TV technician for help.

These devices comply with Part 15 of the FCC Rules. Operation is subject to the following two conditions:

- 1. These devices may not cause harmful interference and
- 2. These devices must accept any interference received, including interference that may cause undesired operation of the device.

#### FCC RF Radiation Exposure Statement (ACS6000 and ACS300 only)

- 1. The transmitter must not be co-located or operate in conjunction with any other antenna or transmitter.
- 2. This equipment complies with the FCC RF radiation exposure limits set forth for an uncontrolled environment. This equipment should be installed and operated with a minimum distance of 20 centimeters between the radiator and your body.

#### **Underwriter Laboratories (UL) Compliance**

Brivo controllers comply with the UL 294 Standard for access control units with the following restrictions:

- All models: The Ethernet port is for supplemental use only. The unit will continue to operate standalone if the network connection is interrupted.
- All models: The monitoring software is not UL evaluated.
- **ACS6000/ACS300**: Wi-Fi connection is supplemental and was not evaluated by UL.
- **ACS300**: Bluetooth capability was not verified by UL.

#### Canada-Underwriters Laboratories (C-UL) Compliance

For C-UL Listed applications, the unit shall be installed in accordance with Part 1 of the Canadian Electrical Code.

#### **Parts and Service**

All Brivo controllers contain no user serviceable parts. The lithium battery is not serviceable and is to be replaced by qualified service technicians only.

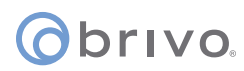

#### **Documentation Disclaimer and Restrictions**

Information in this document is subject to change without notice and does not represent a commitment on the part of Brivo Systems LLC. For the most up-to-date information, visit <u>https://partner.brivo.com/welcome</u> and click Sign In to gain access to the Partner Portal.

This document and the data herein shall not be duplicated, used or disclosed to others for procurement or manufacturing, except as authorized with the written permission of Brivo Systems LLC. The information contained within this document or within the product itself is considered the exclusive property of Brivo Systems LLC. All information in this document or within the hardware and software product themselves is protected by the copyright and/or other intellectual property laws of the United States.

#### **Product Support**

All support for this product is provided by the third-party dealer. Please contact the dealer who installed the product with questions and support requests.

© 2021 Brivo Systems LLC. All rights reserved.

Brivo<sup>®</sup> is a trademark of Brivo Systems LLC. Brivo Systems LLC., 7700 Old Georgetown Road, Suite 300, Bethesda, MD 20814

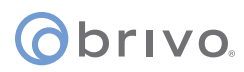

#### **Document Objectives**

This Panel Networking Guide provides all the information needed to operate a Brivo control panel on a Local Area Network (LAN) connected to the Internet. The document covers the -E and -A versions of the control panels.

By default, the Brivo control panels automatically configure themselves upon power-up and contacts the Brivo Cloud Server (-E) or the Brivo Onsite Server (-A) with no intervention from the installer or IT personnel. This ease of installation is possible because the control panel:

- uses DHCP to configure network parameters
- does NOT require a static or routable IP address
- initiates all communications with the Brivo Cloud Server or Brivo Onsite Server
- for the –E panel, it uses only HTTPS (Port 443 Outbound) to communicate with the Brivo Cloud Server

The Panel Networking Guide's primary audience is trained access control installation technicians (Installers) and IT personnel, who should use this Guide in conjunction with the corresponding Installation Manual. This document may also be used by dealers and their sales professionals to help them conduct pre-sales, and to provide client support during the network configuration process. It may also be used for in-house training purposes and ongoing support.

#### Terminology

Following is a list of terms that are used throughout this document. While some of these terms may have other meanings, the definitions provided below are the ones intended in this Installation Manual, and certain terminology may not apply to all models.

- **Control chassis**. The main chassis for a control panel. The control chassis contains the MAIN BOARD, and for the **ACS5000** and **ACS6000**, may also contain one expansion board, either a DOOR BOARD or an INPUT/OUTPUT BOARD (if using a standard chassis) or three expansion boards in any combination of DOOR BOARDs or INPUT/OUTPUT BOARDs (if using a large chassis).
- **Expansion chassis**. ACS5000 and ACS6000 only. Additional chassis, containing one or two expansion boards, either DOOR BOARDs and/or INPUT OUTPUT BOARDs.
- *Large expansion chassis*. ACS5000 and ACS6000 only. Additional chassis, containing up to four expansion boards, either DOOR BOARDs and/or INPUT OUTPUT BOARDs.
- Control panel. The complete system of control chassis and possible expansion chassis for an account. A control panel will have the MAIN BOARD (contained in the control chassis) and (if using an ACS5000 or ACS6000) a number of additional expansion chassis (standard or large) to hold a maximum of 14 additional DOOR BOARDs and/or INPUT OUTPUT BOARDs (for a total maximum of 15 boards).
- **Access control system (ACS)**. The complete interaction between a control panel and the Brivo product (Access or Onsite Server).
- **Brivo Access**. Brivo's cloud-based software application which enables the end user to manage their Brivo account.
- **Brivo Cloud Server**. The off-site servers, hosted by Brivo, that are used to store an account's database. Configuration and maintenance of the control panel is managed through Brivo.
- **Brivo Onsite Server**. Brivo's appliance-based application which enables the end user to manage their Brivo Onsite Server account.

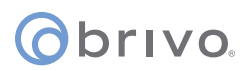

#### Registration

The control panel is considered "registered" when it is properly installed and configured through the Brivo Cloud Server (for the -E) or the Brivo Onsite Server (for the -A).

#### **Additional Resources**

The following additional resources are available for the installer as well as the client.

- Installation Manuals
- Installation Worksheets
- <u>https://www.brivo.com</u>
- Technical Support: 1-866-BRIVO-4-U

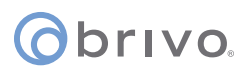

#### **Understanding the Network Environment**

This section describes the basic operation of the control panel in an IP network environment.

#### **Network Requirements**

| Requirements                              | Comments                                                                         |  |  |
|-------------------------------------------|----------------------------------------------------------------------------------|--|--|
| Ethernet 10/100 Base T LAN                | CAT5 Cabling with RJ45 Connectors                                                |  |  |
| Ethernet Hub/Switch set to Auto-Negotiate | Most hubs and switches default to auto-negotiate, which is the preferred setting |  |  |
| LAN Connected to Internet                 | Minimal bandwidth; Cable/DSL compatible                                          |  |  |
| Allow Outbound HTTPS                      | Allow Port 443 Outbound on Firewall                                              |  |  |
| DHCP                                      | DHCP Recommended                                                                 |  |  |
| Proxy Server                              | SOCKS5 Proxy login supported                                                     |  |  |
| SNMP – Not supported/required             | SNMP is a security vulnerability                                                 |  |  |

#### **Bandwidth Usage**

The Brivo control panel has a virtually unnoticeable effect on your LAN environment. It requires very little bandwidth and no network management.

The control panel produces the following types of network traffic:

For both panel versions, in response to local events (credential authorization, alarms, timers, etc.), it posts HTTPS messages to the Brivo Cloud Server.

For the -E, it periodically polls the Brivo Cloud Server using HTTPS to query for new data that may be available.

**NOTE:** The polling period is set by default to a five-minute interval for the –E panel version.

For the -A, the panel will contact the Brivo Onsite Server each time it encounters a situation where the data is not in the panel's current database. Additionally, the Brivo Onsite Server appliance will push new data to the -A panel when there is a change in configuration.

For both panel versions, it downloads new data sets via HTTPS when available. Data sets consist of credentials, schedules, configuration parameters, etc. They may be anywhere from a few kilobytes to several tens of kilobytes, depending on the size of the user population, number of schedules, number of changes to the account, etc.

For the -E, the panel firmware is upgraded automatically when the hardware connects to the Brivo Cloud Server for the first time.

For the -A, when the panel first handshakes with the Brivo Onsite Server appliance, the firmware will automatically be updated. Additionally, the administrator of the Brivo Onsite Server appliance may manually update the firmware of all connected panels when the Brivo Onsite Server appliance receives a new upgrade file.

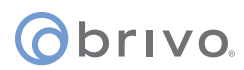

#### **Firewall Considerations**

The -E panel operates successfully through any firewall that is configured to allow OUTBOUND HTTPS traffic (Port 443). It does not require that any firewall ports be open to INBOUND traffic from outside your environment. This is because of the way that the HTTP(S) protocol operates with firewalls.

Data from the Brivo Cloud Server is downloaded to the control panel by virtue of the fact that firewalls allow the response to an HTTP(S) "POST" message to return through the firewall, provided the original POST message originated from within the firewall, as it does in the case of an installed –E panel.

#### -E Control Panels and Proxy Servers

If there is a proxy server on your network which ordinarily blocks outbound network traffic, please see your network administrator to obtain the required proxy server settings: login ID, password, port number, and IP address of the proxy server. The -E control panel requires this information to authenticate itself to the proxy server and gain access to the Internet.

Using a proxy server may also require that the -E control panel be configured to use a static IP address so that the proxy server can correctly identify the control panel as a "special case" and allow it to communicate to the Internet.

## obrivo.

## ACS6000, ACS300, ACS5000, & IPDC

This chapter is devoted to the **ACS6000**, **ACS300**, **ACS5000**, and **IPDC** control panels. For information on the **ACS100** control panel, refer to the following chapter.

### Accessing the Local Administrative Interface

This section describes how to connect to the Brivo control panel local Administrative Interface (often described throughout this document as the **WebCLI**).

**NOTE:** In most cases, the Brivo control panel will self-configure its network settings without any input from the installer. You will only need to use access the Administrative Interface if you need to configure your network settings manually or for troubleshooting.

#### Connect a Laptop to the Admin Port

With your laptop powered down, connect a CAT 5 network cable with RJ45 jacks from the ADMIN port on the Main Board to the network jack on your laptop, as shown in the figures below.

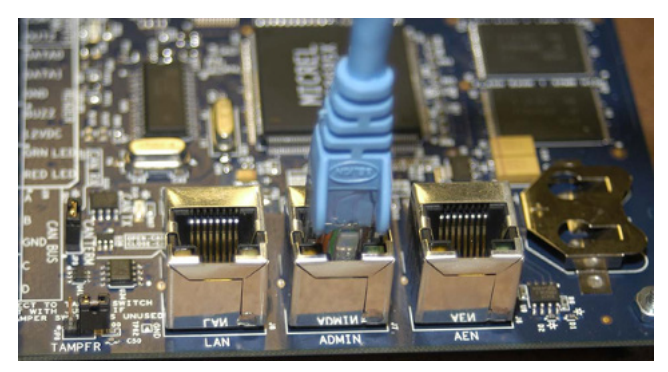

Figure 1: ACS5000 - Connect laptop to the Admin port

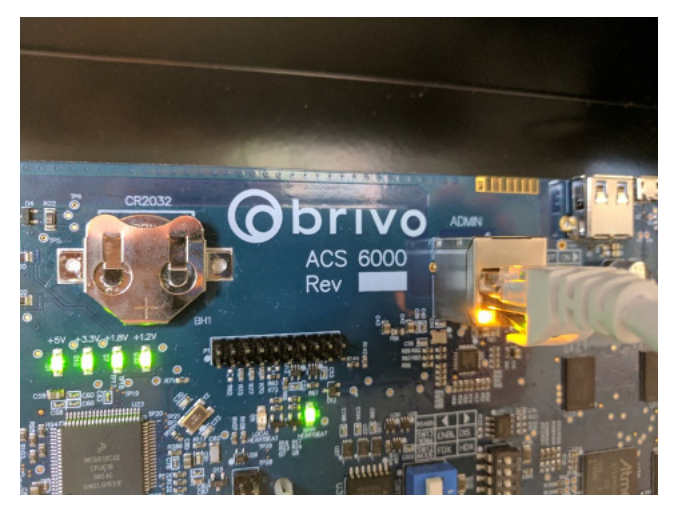

Figure 2: ACS6000 - Connect laptop to the Admin port

## **obrivo**.

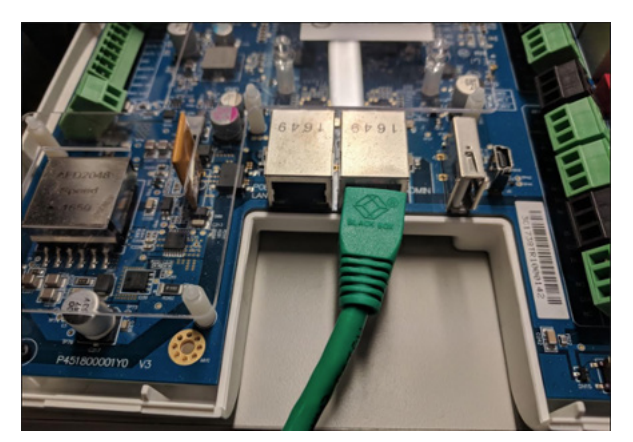

Figure 3: ACS300 - Connect laptop to the Admin port

When the Ethernet connection is working properly, you will see a green LED illuminated on the right side of the socket. If the green light is not illuminated, check both the connection on the control panel and on the Ethernet hub to which the panel is wired.

#### Connect the Main Board to a LAN (both -E or- A)

Connect an Ethernet cable from a 10/100 Base T hub to the RJ45 LAN port located on the Main Board, as shown in the figures, below.

**NOTE:** Only the Main Board requires an Ethernet connection; any other boards that are slaved off the Main Board communicate via the CAN bus.

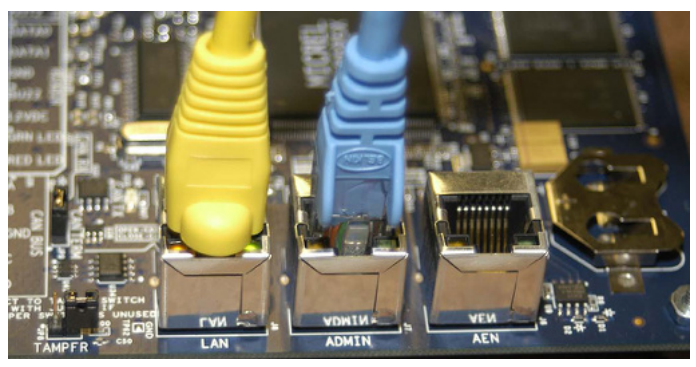

Figure 4: ACS5000 - Connect Main Board to LAN

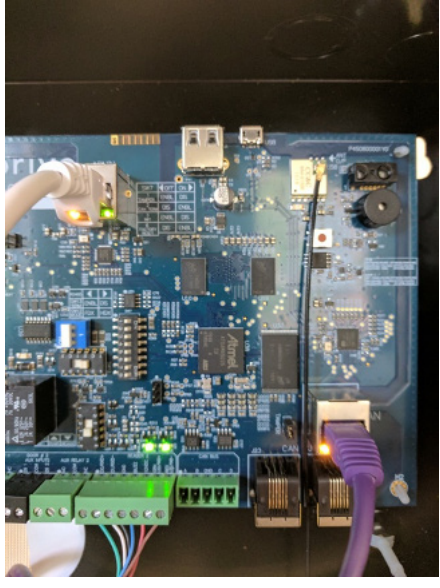

Figure 5: ACS6000 - Connect Main Board to LAN

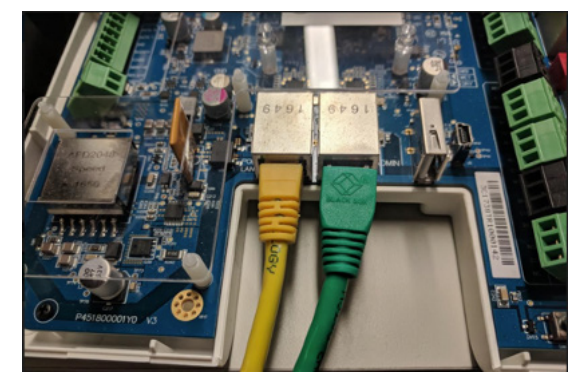

Figure 6: ACS300 - Connect Main Board to LAN

When the Ethernet connection is working properly, you will see a green LED illuminated on the right side of the socket. If the green light is not illuminated, check the connection on the control panel as well as the connection on the Ethernet hub to which the panel is wired.

#### Power on the Laptop

Now that you have connected a cable from the laptop to the Main Board, power on your laptop.

During the power-on sequence, your laptop will obtain local network settings from the Main Board, provided your laptop's network configuration is set to "Automatically Obtain IP Address." This is the most common setting for computers running Microsoft Windows.

If your laptop is not configured to obtain network settings automatically, use the Help utilities on your laptop to determine how to change the settings for your operating system.

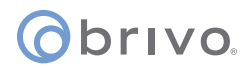

#### Log in to the Administrative Interface

After your computer has finished booting up:

- 1. Open your web browser.
- 2. In the address bar, enter: <u>http://192.168.207.1</u> A pop-up login screen similar to the one shown in the figure below will display.

| Enter Nets | vork Passwor   | d                          | <u>? ×</u> |
|------------|----------------|----------------------------|------------|
| ?          | Please type yo | ur user name and password. |            |
|            | Realm          | Web Server Authentication  |            |
|            | User Name      |                            |            |
|            | Password       |                            |            |
|            | Save this p    | DK                         | ancel      |

Figure 7: Login Screen

3. Enter **cli** as the default user name and **new5cli** as the default password. You are now ready to begin configuring your Brivo control panel.

**IMPORTANT NOTE:** Brivo strongly recommends that you change the default password when you first access the Administrative Interface. Instructions on how to do this are found on the System tab under the Administration subtab.

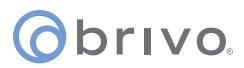

### **Main Tab**

#### Info

The **Info** screen of the Main tab displays the control panel Administrative Interface.

**NOTE:** If you were **NOT** able to reach this page for any reason, see the *Troubleshooting* section at the end of this document.

**NOTE:** For ease of presentation, the screenshots below display **ACS6000** or **ACS300** as the model type. When you log in, the model that displays will match your device type.

|                                                                                                    | Brivo Technical Support: (866)BRIVO-4U                                                                                                    |
|----------------------------------------------------------------------------------------------------|----------------------------------------------------------------------------------------------------|
| (Obrivo.                                                                                                    |                                                                                                    |
| Main Networking System Hardware Application Cellular Module                                                                                                    |                                                                                                    |
| Info                                                                                                    |                                                                                                    |
| ACS300 Administrative Interface                                                                                                    | Welcome                                                                                                    |
| ACS300 Panel ID: THB-3G-YYSZO<br>Firmware version: 6.1.5.1 (b4c772de5b)<br>HW Revision 5<br>Last data update: Fri Aug 14 14:18:08 2020<br>Last contact with Central: Fri Aug 14 14:20:40 2020 | Welcome to the Brivo Inc. ACS300 administrative interface.<br>Please use caution as this interface allows you to control various aspects<br>of the ACS300 configuration, possibly interfering with its operation.<br>Remember that Brivo Technical Support is available at (866)BRIVO-4U if<br>you have any questions. |

Figure 8: Info page of the Administrative Interface

4. **For IPDC only** - To upgrade the **IPDC** controller from a one-door controller to a two-door controller, click on the **Upgrade** link under the **Main** tab. To complete the upgrade process, contact Brivo Technical Support and follow their provided instructions.

| () brivo.                                   | Brivo Technical Support: (866)BRIVO-4U                                                                                               |
|---------------------------------------------|----------------------------------------------------------------------------------------------------|
| Main Networking System Hardware Application |                                                                                                    |
| Upgrade                                     | Upgrade                                                                                                    |
| Key<br>Apply                                | This page allows you to extend panel's capability to handle<br>nore tasks.<br>Please put the license key into the box and hit Apply. |

Figure 9: Upgrade page of the Main Administrative Interface

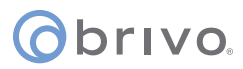

## **Networking Tab**

#### Status

The Network Status page is useful for diagnosing various network conditions. To access this page:

- 1. Click **Networking** to access the Networking menu bar.
- 2. Click **Status** to access the Network Status page. Explanations of the various status fields are provided in the text on the right side of the page.

| •                               |                                                                                                    |                                        |                                                 |                                       |                                      |                                                                                                    | Brivo Technical Support: (866)BRIVO-4U                                                                                                    |
|---------------------------------|----------------------------------------------------------------------------------------------------|----------------------------------------|-------------------------------------------------|---------------------------------------|--------------------------------------|----------------------------------------------------------------------------------------------------|----------------------------------------------------------------------------------------------------|
| ()bri                           | VO.                                                                                                    |                                        |                                                 |                                       |                                      |                                                                                                    |                                                                                                    |
| Mai                             | n Networking S                                                                                                    | vstem Hardware                         | Application Cellu                               | lar Mod                               | ule                                  |                                                                                                    |                                                                                                    |
| Status I IP                     | Configuration   Advanced                                                                                                    | Settings   Static Boutes               | Proxy Server   Tools   Trou                     | bleshootir                            | a I ADMIN Setting                    | s   WiFi   Connection Priority                                                                                          |                                                                                                    |
|                                 |                                                                                                    |                                        | ,                                               |                                       |                                      | ,,                                                                                                    |                                                                                                    |
|                                 |                                                                                                    |                                        | Network Status                                  |                                       |                                      |                                                                                                    | Settings                                                                                                    |
| Wifi Stat                       | Settings<br>Static or DHCP: c<br>IP Address:<br>Gateway:<br>Primary DNS: (<br>Secondary DNS: (<br>Tertiary DNS: (<br>US<br>Static or DHCP: c | thop<br>not set)<br>not set)<br>off    |                                                 |                                       |                                      |                                                                                                    | <ul> <li>Isted here. In general terms the settings are as follows:</li> <li>Static or DHCP - lists whether the network settings on this ACS300 were set by an automatic network service (DHCP) or manually (static).</li> <li>IP Address - The IP Address of the ACS300, identifying this from other nodes on the same network.</li> <li>Gateway - The address of the machine acting as a gateway between the local network and other networks, such as the Internet. All traffic to Brino Gentral will be routed through this machines.</li> <li>Primary/Secondary/Terturg UNS - leils the ACS300 which server(s)</li> </ul>                                                                                                    |
|                                 | Gateway:<br>Gateway:<br>Primary DNS:<br>Secondary DNS:<br>Tertiary DNS:<br>SSID:<br>BSSID:<br>WPA State:<br>Security Method:<br>Frequency:   |                                        |                                                 |                                       |                                      |                                                                                                    | to use to convert machine names (such as www.brivc.com) to the<br>numeric IP addresses used on the Internet. At least one server is<br>required, and a secondary server is customary but not required.<br>WIFI Status<br>The wfit status for the ACS300 to communicate with the Access Point are<br>listed here. In general terms the status are as follows<br>• Static or DHCP - lists whether the network settings on this ACS300<br>were set by an automatic network service (DHCP) or manually (static)                                                                                                    |
| Connect<br>Cu<br>Network        | Signal:<br>ion Priority<br>Priority Order E<br>irrent Active Connection (<br>Interfaces                                                      | Ethernet > WIFI > Ceilular<br>Cellular |                                                 |                                       |                                      |                                                                                                    | <ul> <li>IP saddress - The IP Address of the ACS300, identifying this from<br/>other nodes on the same network.</li> <li>Gateway - The address of the machine acting as a gateway between<br/>the local network and other networks, such as the Internet. All traffic<br/>to Brivo Central will be routed through this machine.</li> <li>Primary/Secondary/Tertiary DNS - tells the ACS300 which server(s)<br/>to use to convert machine names (such as www tokon com) to the</li> </ul>                                                                                                    |
| Nar                             | me Address                                                                                                    | Broadcast                              | Netmask                                         | MTU                                   | Link Speed                           | MAC                                                                                                    | numeric IP addresses used on the Internet. At least one server is                                                                                                    |
| br0<br>ppp<br>wla<br>sit0<br>lo | 192.168.207.1<br>x0 100.75.104.231<br>n0<br>127.0.0.1                                                                                        | 0.0.0.0                                | 255.255.255.255<br>255.255.255.255<br>255.0.0.0 | 1500<br>1500<br>1480<br>65536<br>1500 | auto<br>auto<br>auto<br>auto<br>auto | 2a:05:66:40:28:c5<br>00:00:00:00:00<br>5c:13:70:3a:75:e6<br>00:00:00:00:75:e6<br>00:00:00:00:00:00<br>00:1d:00:01:35:ad | <ul> <li>required, and a secondary server is customary but not required.</li> <li>SSID The Service set identifier for the ACS300 WFin module netty associate. It will show Access Point's MAC address if panel currently associates with the specified Access Point</li> <li>BSSID The Basic Service Set Identifier(BSSID) for the ACS300 WFin module to associate. This is optional. If BSSID is set, panel will force</li> </ul>                                                                                                    |
| eth                             | 1                                                                                                    |                                        |                                                 | 1500                                  | auto                                 | 2a:05:66:4c:28:c5                                                                                                    | to associate with the AP with BSSID.<br>WPA State The state of current Wi-Ei Protected Access                                                                                                    |
| usb                             | 0                                                                                                    |                                        |                                                 | 1500<br>16                            | auto<br>auto                         | ce:9d:e9:9b:0a:cf<br>00:00:00:00:00:00                                                                                  | <ul> <li>Security Method Current security method that ACS300 WiFi module<br/>communicates with Access Point. The information includes key</li> </ul>                                                                                                    |
| Active R                        | outes                                                                                                    |                                        |                                                 |                                       |                                      |                                                                                                    | <ul> <li>Frequency Current frequency that ACS300 WiFi module</li> </ul>                                                                                                    |
| Des                             | stination                                                                                                    | Gateway                                | Mask                                            |                                       | Flags                                | Interface                                                                                                    | communicates with Access Point                                                                                                    |
| 8.8                             | 4.4                                                                                                    | 0.0.0.0                                | 255.255.255.255                                 |                                       | UH                                   | 0000                                                                                                    | <ul> <li>Signal Current signal strength that ACS300 WH module<br/>communicates with Access Point</li> </ul>                                                                                                    |
| 192                             | 2.168.207.0                                                                                                    | 0.0.0.0                                | 255.255.255.0                                   |                                       | U                                    | brO                                                                                                    |                                                                                                    |
| 198                             | 3.224.190.135                                                                                                    | 0.0.0.0                                | 255.255.255.255                                 |                                       | UH                                   | ppp0                                                                                                    | Interfaces                                                                                                    |
| Having prot                     | blems? The Network <u>Trou</u>                                                                                                    | i <u>bleshooting</u> page will test t  | the settings displayed here                     | and indica                            | ate any problems                     | μιμο<br>it finds.                                                                                                    | When diagnosing network issues, it's often beneficial to have basic<br>information on the interfaces available. Note that different system<br>configurations may use some interfaces that others do not.<br>One or more of the following interfaces may be listed, interfaces not in use<br>will not be shown:<br>• Io aka "loopback" is an interface used internally by the system. If this<br>interface is not present, the network layer may not be active.<br>• ethol is generally the primary ethermat interface - this is your<br>settings of the panel, this is the interface that you are manipulating.<br>• ethol is concerning the primary beneral they general providess<br>settings of the panel, this is the interface that you are manipulating.<br>• ethn't is the ADMIN port, the one your latpot is currently pluged into<br>in order to access these utilities. Its settings should only be changed if<br>they directly conflict with the host network. |
|                                 |                                                                                                    |                                        |                                                 |                                       |                                      |                                                                                                    | <ul> <li>pppu is the Point-0-Point Protocol (PPP) interrace, used by wreates<br/>ACS300 units that are equiped with a cellular modern. Its settings<br/>are provided by the cellular network providing service.</li> </ul>                                                                                                    |

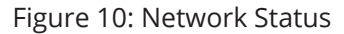

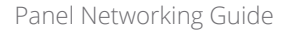

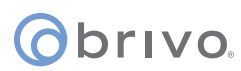

#### **IP Configuration**

The Brivo control panel is shipped with DHCP enabled. This means that on most networks, the control panel will automatically acquire all the information it needs to communicate with Brivo. However, some networks may require custom settings, either by design or by policy. This section explains how to change network settings if you need to do so.

If you are uncertain whether the network requires manual configuration of networks settings, contact the network administrator at the site.

#### **Deactivating DHCP**

Before you can set network parameters manually, you must first deactivate DHCP.

- 1. Select the **Networking** tab. The Networking menu bar displays.
- 2. Select **IP Configuration**. The IP Address Configuration page displays.

#### 3. Click **Deactivate DHCP**.

|                                                                                                    | Brivo Technical Support: (866)BRIVO-4U                                                                                     |
|----------------------------------------------------------------------------------------------------|----------------------------------------------------------------------------------------------------|
| C brivo.                                                                                                    |                                                                                                    |
|                                                                                                    |                                                                                                    |
| Main Networking System Hardware Application Cellular Module                                                                                                | nantian Briadiu                                                                                                    |
| Status FIF Comiguration FAdvanced Settings FStatic Houtes FProxy Server Froois F Froubieshooting FADMint Settings FWIFF Com<br>Changes saved successfully. | lection Phonty                                                                                                    |
| IP Address Configuration                                                                                                    | What is DHCP?                                                                                                    |
| DHCP Is Active                                                                                                    | Dynamic Host Configuration Protocol (DHCP) is simply a way for a                                                           |
| DHCP is currently enabled, preventing direct manipulation of the IP address of this panel.                                                                 | server on the network to give the ACS300 a proper IP address<br>and other necessary network settings.                      |
| Deactivate DHCP                                                                                                    | If you need to set the IP address and other settings manually,<br>please disable DHCP.                                     |
|                                                                                                    | The Network <u>Troubleshooting</u> page will test the network settings<br>entered here and indicate any problems it finds. |
|                                                                                                    |                                                                                                    |
|                                                                                                    |                                                                                                    |
|                                                                                                    |                                                                                                    |
| Figure 11: Deactivate DHCP                                                                                                    |                                                                                                    |

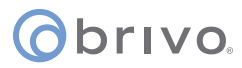

#### **Entering Networking Parameters**

Once DHCP is deactivated, you can enter IP configuration information on the IP Address Configuration page.

- 1. **IP Address**, **Netmask**, **Gateway**, and **Primary DNS** are required fields on this page.
- 2. **Secondary DNS** and **Tertiary DNS** are optional.
- 3. After entering the data, click **Set Static Params**.

|                                                                                                    | Brivo Technical Support: (866)BRIVO-4U                                                                                     |
|----------------------------------------------------------------------------------------------------|----------------------------------------------------------------------------------------------------|
| () brivo.                                                                                                    |                                                                                                    |
|                                                                                                    |                                                                                                    |
| Main Networking System Hardware Application Cellular Module                                                                         |                                                                                                    |
| Status   IP Configuration   Advanced Settings   Static Routes   Proxy Server   Tools   Troubleshooting   ADMIN Settings   WiFi   Co | nnection Priority                                                                                                    |
| IP Address Configuration                                                                                                    | Static Settings                                                                                                    |
| Static IP Address Settings                                                                                                    | In order to fully configure the ACS300 with manual (static) network                                                        |
| IP Address 192.168.1.2                                                                                                    | settings you need to have the following information.                                                                       |
| Netmask 255.255.255.0                                                                                                    | <ul> <li>IP Address : The address of this machine on the the<br/>network e.g. 192 168 1 100</li> </ul>                     |
| Gateway 192.168.1.1                                                                                                    | <ul> <li>Netmask : A mask used to separate a subnetwork of</li> </ul>                                                      |
| Primary DNS:                                                                                                    | machines, e.g. 255.255.255.0  Gateway Address : The address of the 'gateway' machine                                       |
| Secondary DNS:                                                                                                    | that acts as middle-man between the local network and the                                                                  |
| Tertiary DNS:                                                                                                    | rest of the world.                                                                                                    |
| Set Static Params                                                                                                    | To have the network automatically set IP address information for this panel please enable DHCP via the button at left.     |
| You can also apply DUCD which will get the phase submetically                                                                       | The Network <u>Troubleshooting</u> page will test the network settings<br>entered here and indicate any problems it finds. |
| You can also enable DHCP, which will set the above values automatically.                                                            |                                                                                                    |
| Activate DHCP                                                                                                    |                                                                                                    |
|                                                                                                    |                                                                                                    |

Figure 12: IP Address Configuration

**NOTE:** Incorrect parameters may prevent the control panel from communicating with the Brivo Cloud Server. Please confirm all settings with the LAN network administrator first.

#### WARNING: LAN Port IP Address

The Admin port uses the IP address range 192.168.207.NNN; do <u>NOT</u> use this range on the LAN port. If you must use this IP range, first change the address of the ADMIN port to something other than 192.168.207.NNN. Do this <u>BEFORE</u> you connect the panel to the host network.

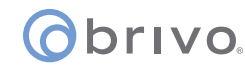

#### **Advanced Settings**

When configuring a network Link Speed, the Brivo control panel defaults to Auto when establishing a link speed between the panel and the network.

- 1. Click **Networking** to access the Networking menu bar.
- 2. Click **Advanced Settings** to access the Advanced Settings page.

| ©brivo.                                                                                                    | Brivo Technical Support: (866)BRIVO-4U |
|----------------------------------------------------------------------------------------------------|----------------------------------------|
| Main         Networking         System         Hardware         Application         Cellular Module           Status I IP Configuration I Advanced Settings I Static Routes I Proxy Server I Tools I Troubleshooting I ADMIN Settings I WiFi I Connection Priority |                                        |
| Advanced Settings                                                                                                    |                                        |
| Link Speed auto \$ MTU 1500                                                                                                    |                                        |
| Save                                                                                                    |                                        |
|                                                                                                    |                                        |
|                                                                                                    |                                        |
|                                                                                                    |                                        |
|                                                                                                    |                                        |
|                                                                                                    |                                        |

Figure 13: Advanced Settings

#### **Static Routes**

Establishing static routes is rarely required and should be performed only with the advice of the network administrator for the site where the control panel is being installed.

|                                     |                                      |                                 |                                                                                                    |    | Brivo Technical Support: (866)BRIVO-4U                                                                          |
|-------------------------------------|--------------------------------------|---------------------------------|----------------------------------------------------------------------------------------------------|----|----------------------------------------------------------------------------------------------------|
| Obrivo.                             |                                      |                                 |                                                                                                    |    |                                                                                                    |
|                                     |                                      |                                 |                                                                                                    |    |                                                                                                    |
| Main Networking S                   | System Hardware Appl                 | cation Cellular Mod             | ule                                                                                                    |    |                                                                                                    |
| Status   IP Configuration   Advance | d Settings   Static Routes   Proxy S | Server   Tools   Troubleshootin | ng   ADMIN Settings   WiFi   Connection Priorit                                                                                                    | ty |                                                                                                    |
|                                     | S                                    |                                 | In certain situations it may be necessary to give the ACS300 unusually explicit<br>instructions for how to communicate with Brivo Central over the internet. This |    |                                                                                                    |
| Current Static Routing Entri        | es                                   |                                 |                                                                                                    |    | is fairly unusual, and unless the IT department managing the network the                                        |
| Destination                         | Net/Host                             | Netmask                         | Gateway                                                                                                    |    | normal panel operation.                                                                                         |
|                                     | There are                            | e no static routes defined      |                                                                                                    |    | The Network <u>Troubleshooting</u> page will test the routes entered here and<br>indicate any problems it finds |
| Create new static route:            |                                      |                                 |                                                                                                    |    | nocate any problems it mus.                                                                                     |
| Destination:                        |                                      |                                 |                                                                                                    |    |                                                                                                    |
| Route type: net 🗘                   |                                      |                                 |                                                                                                    |    |                                                                                                    |
| Netmask:                            |                                      |                                 |                                                                                                    |    |                                                                                                    |
| Gateway:                            |                                      |                                 |                                                                                                    |    |                                                                                                    |
| Create Route                        |                                      |                                 |                                                                                                    |    |                                                                                                    |
|                                     |                                      |                                 |                                                                                                    |    |                                                                                                    |
|                                     |                                      |                                 |                                                                                                    |    |                                                                                                    |
|                                     |                                      |                                 |                                                                                                    |    |                                                                                                    |
|                                     |                                      |                                 |                                                                                                    |    |                                                                                                    |

Figure 14: Static Routes Configuration

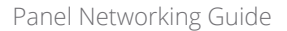

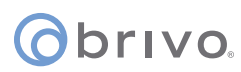

#### **Proxy Server**

If your network uses a proxy server to control access to the internet, you will need to manually configure the proxy server settings. Before changing these settings, first work with the network administrator to determine valid values.

- 1. Click **Networking** to access the Networking menu bar.
- 2. Click **Proxy Server** to access the SOCKS5 Proxy Server page.

| -                                                                                                    | Brivo Technical Support: (866)BRIVO-4U                                                                                                    |
|----------------------------------------------------------------------------------------------------|----------------------------------------------------------------------------------------------------|
| () brivo.                                                                                                    |                                                                                                    |
| Main Networking System Hardware Application Cellular Module                                                                                                    |                                                                                                    |
| Status   IP Configuration   Advanced Settings   Static Routes   Proxy Server   Tools   Troubleshooting   ADMIN Settings   WiFi   Connection                                                                                                    | Priority                                                                                                    |
| SOCKS5 Proxy Server                                                                                                    | A proxy server acts as a true middle-man for network connections,                                                                                                    |
| f the network the ACS300 is being connected to utilizes a SOCKS5 proxy server, please enter its address and port values below. To disable a SOCKS5 proxy, clear the values and press Accept. Address: Port: Username: Password: Skip cellular network connection Accept | often to enhance security. Proxies that attempt to filter traffic will<br>interfere with the built-in security of the ACS300, but SOCKS5<br>proxies will not. If the network the ACS300 is connected to employs a<br>SOCKS5 proxy, please enter its details here.<br>The Network <u>Troubleshooting</u> page will test the proxy settings<br>entered here and indicate any problems it finds. |

Figure 15: Proxy Server Configuration

## Obrivo.

#### **Tools (Networking)**

Diagnosing connectivity problems through use of the Network Tools page allows you to reinitialize the Brivo control panel networking setup or enter commands for diagnosing network connectivity problems. To access this page:

- 1. Click **Networking** to access the Networking menu bar.
- 2. Click **Tools** to access the Network Tools page.
- 3. If you want to reinitialize the Brivo control panel networking, click **Restart Network**.
- 4. To diagnose network connectivity problems, enter a valid **Command** and **Target**, then click **Go**. The system performs the specified command and displays the output. Descriptions of the valid commands are provided in the text on the right side of the page.

| () brivo.                                                                                                    | Brivo Technical Support: (666)B丹IVO-4U                                                                                                    |
|----------------------------------------------------------------------------------------------------|----------------------------------------------------------------------------------------------------|
| Main Networking System Hardware Application Cellular Module                                                                                                    |                                                                                                    |
| Status   IP Configuration   Advanced Settings   Static Routes   Proxy Server   Tools   Troubleshooting   ADMIN Settings   WiFi   Connection                      | on Priority                                                                                                    |
| Network Tools                                                                                                    | Control                                                                                                    |
| Network Control<br>Restart Network<br>Network Applications<br>Command Target<br>1) ping ¢<br>Go<br>Restore Network Defaults                                      | After making various changes to the network settings or the network at large,<br>it may be useful to re-initialize the networking on the ACS300. This button will<br>restart the networking - note that any applications trying to connect for the<br>brief interval in which the network is restarting may encounter errors. This is<br>rare, however.<br><b>Tools</b><br>Select a command from the list, and give it a target. The commands are as<br>follows:      |
| Please contirm that you want to restore all default network settings. All current network settings will be lost. Restore Defaults Network Monitor C Enable Apply | <ul> <li>ping: Attempt to 'ping' a remote host, tests basic connectivity</li> <li>traceroute: Show the route a packet takes en route to the given destination, may take longer to execute than the other commands</li> <li>nslookup: Attempt to resolve a host name, to make sure your DNS settings are valid</li> <li>arp: Output low-level routing information.</li> <li>ifconfig: Output low-level network device configuration and status information.</li> </ul> |
|                                                                                                    | Example addresses to ping:<br>• ping.brivo.com<br>• 192.168.192.1                                                                                                    |
|                                                                                                    | Important Please note that commands may take up to a minute to execute,<br>so once submitted please be patient.                                                                                                    |
|                                                                                                    | Hint: You can test whether the ACS300 has a valid network connection by<br>using the <i>ping</i> command on the gateway IP address. If that works, you can<br>attempt to ping an outside site (use <i>ping</i> on www.google.com, for example) -<br>this will essentially check your various network settings. If you can ping an<br>outside address properly, then you are probably configured correctly.                                                            |
|                                                                                                    | Some of the commands are only used rarely, so don't worry if you don't know what they're for or don't use them.                                                                                                    |
|                                                                                                    | Restore Defaults                                                                                                    |
|                                                                                                    | The restore defaults option will restore ALL network settings to factory defaults.                                                                                                    |
|                                                                                                    | Any current settings such as a static IP, custom routes, or modified CLI IP<br>address (default 192.168.207.1) will be lost.                                                                                                    |
|                                                                                                    |                                                                                                    |

Figure 16: Network Tools

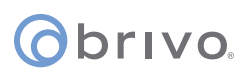

#### Troubleshooting

Troubleshooting network problems (for both -E or -A panel types) through the Administrative Interface uses a Network Troubleshooting assistant to determine if the Brivo control panel is connected to the local network and ultimately to the Brivo Cloud Server or Brivo Onsite Server. To access this tool:

- 1. Click **Networking** to access the Networking menu bar.
- 2. Click **Troubleshooting** to access the Network Troubleshooting Assistant.
- 3. If any one of the connectivity tests fails, a message displays describing the failure and offering suggestions for resolving it. Descriptions of the tests performed are provided in the text on the right side of the page.

|                                                                                                    | Brivo Technical Support: (866)BRIVO-4U                                                                                                    |
|----------------------------------------------------------------------------------------------------|----------------------------------------------------------------------------------------------------|
| () brivo.                                                                                                    |                                                                                                    |
| Main Networking System Hardware Application Cellular Module Status I IP Configuration I Advanced Settings I Static Routes I Proxy Server I Tools I Troubleshooting I ADMIN Settings I WiFi I Connection Priority Network Troubleshooting Assistant                                                                                                    |                                                                                                    |
| Ethernet Tests  I. Physical link: PASS - Physical link found. 2. IP Address configured: PASS - IP address 10.200.228.42 3. Gateway Address configured: PASS - IP address 10.200.228.1 4. DNS server(s) configured: PASS - IP address 10.200.228.1 5. Gateway Address connect to Brivo server: PASS 7. Attempt to connect to Brivo server: PASS Test Output • Ethernet successI The ACS300 can connect to Brivo Central. The network is properly configured. WiFI Tests 1. Physical link: PASS WiFi Link Found 2. IP Address configured: PASS - IP address 10.0.81 3. Gateway Address configured: PASS - IP address 10.0.0.81 3. Gateway Address configured: PASS - IP address 10.0.0.81 5. Fing gateway: PASS 6. Resolve www.brivo.com: PASS 7. Attempt to connect to Brivo server: PASS 7. Attempt to connect to Brivo server: PASS 7. Attemp | <ul> <li>The Brivo ACS300 can diagnose basic network setup issues, such as a disconnected cable or missing DNS entries. This page attempts to run basic steps and reports the results.</li> <li>The tests are as follows:</li> <li><b>1</b>. <b>Physical Link</b> tests whether the ethernet cable is plugged into the ACS300 or not. <i>Note: It may take up to 30 seconds to detect that a network has been connected.</i> This is normal.</li> <li><b>2</b>. IP Address determines whether the ACS300 has an IP Address, litter assigned statically or through DHCP.</li> <li><b>3</b>. <b>Gateway Address</b> is how the ACS300 is able to talk to machines on other networks (such as across the Internet to Brivo Central) - this value is set either satigned sint to Horogh DHCP.</li> <li><b>4</b>. <b>DNS Server</b> is the machine that turns 'human readable' addresses into the numeric address used in TCP/IP networks. This will either be set statically or through DHCP.</li> <li><b>5</b>. <b>Ping Gateway ties</b> to jung the IP Address of the Gateway machine, as seen above. Tests basic network connectivity.</li> <li><b>6</b>. <b>Resolve Brivo tries to use the DNS server set above to resolve www.brivo.com - if this doesn't work then the ACS300 cannot find Brivo Central and cannot function properly.</b></li> <li><b>7</b>. <b>Connect to Brivo attempts a connection with full security to Brivo. Central using all current network settings. If this test passes, your ACS300 should be ready to boogie.</b></li> </ul> |
| Ethernet success! The ACS300 can connect to Brivo Central. The network is properly configured.                                                                                                    |                                                                                                    |

Figure 17: Network Troubleshooting Assistant

#### **ADMIN Settings**

The ADMIN port uses a small subnet to interface directly with laptops to provide access to the setup and diagnostic functions of the control panel. This subnet by default is 192.168.207.1 through 24. If this conflicts with the host network, the internal net used by the control panel can be moved to a different range.

**WARNING:** The control panel will reset itself after making this change. In order to successfully reconnect your laptop, you will also need to reboot your laptop.

- 1. Click **Networking** to access the Networking menu bar.
- 2. Click **ADMIN Settings** to access the settings page.
- 3. To enable or disable DHCP and/or change the IP address range, make the necessary changes and click **Save**. Details on this functionality is found on the right side of the page.

|                                                                                                    | Brivo Technical Support: (866)BRIVO-4U                                                                                                    |
|----------------------------------------------------------------------------------------------------|----------------------------------------------------------------------------------------------------|
| Main         Networking         System         Hardware         Application         Cellular Module           Status         IP Configuration         Advanced         Status         IP Configuration         Viet I Connection Priority |                                                                                                    |
|                                                                                                    |                                                                                                    |
| ADMIN Settings                                                                                                    | he ADMIN port uses a small subnet to interface directly with laptops to provide                                                                                                    |
| Note that changing this setting will cause the ACS300 to reset, as well as requiring you to reboot your laptop to properly reestablish communications with the ACS300.<br>Enable DHCP Server Yes v<br>IP Address 192.168,207,1 %<br>Save  | ccess to the setup and diagnostic functions of the ACS300. This submet by default<br>192 (188.207.142 + if this conflicts with the host network, the internal net used by<br>the ACS300 can be moved to a different range.<br>/arning: The ACS300 will reset itself after making this change. In order to<br>uccessfully reconnect your laptop, you will also need to reboot your laptop. |

#### Figure 18: ADMIN Settings

## **o**brivo

#### WiFi (ACS6000 and ACS300 only)

**NOTE:** For the **ACS6000**, to allow Wi-Fi functionality, Switch 7-8 MUST be in the Enabled position on the **ACS6000** control panel. Please refer to the **ACS6000** (A/E) Installation Manual (available at <u>www.brivo.com</u>) for instructions on configuration of the Wi-Fi hardware.

**NOTE:** For the **ACS300**, to allow Wi-Fi functionality, Switch 2-4 MUST be in the Enabled position on the **ACS300** control panel. Please refer to the **ACS300** Installation Manual (available at <u>www.brivo.com</u>) for instructions on configuration of the Wi-Fi hardware.

The **ACS6000** and **ACS300** have an internal Wi-Fi interface for communicating with either the Brivo Cloud Server or Brivo Onsite Server depending upon the panel type. Wi-Fi works in parallel with, or in replacement of, Ethernet functionality on the **ACS6000** and **ACS300** control panels. Wi-Fi can also function as a failover for Ethernet. If both Wi-Fi and Ethernet are enabled, the **ACS6000** and **ACS300** control panels will default to using the Ethernet connection.

The Administrative Interface includes a tab for configuring Wi-Fi network settings. To access this tool:

- 1. Click **Networking** to access the Networking menu bar.
- 2. Click **WiFi** to access the Wi-Fi settings page.
- 3. To configure **WiFi**, check the **Enable WiFi** checkbox.
- 4. Enter the **SSID** name of the wireless network to which the control panel will be connected.
- 5. Optionally, click the **Scan Network** button to scan for all available SSIDs which will provide a pop-up window with the available wireless networks. Click the **SSID** to which the control panel will be connected. You are returned to the **WiFi** page.
- 6. Optionally, enter the **BSSID** for the wireless network.
- 7. Enter the **WPA Passphrase** (Hide Passphrase is enabled by default).
- 8. Select **DHCP** or **Static** IP address. Please refer to the corresponding sections of this guide for instructions on configuration. If using **Static** IP selection, enter **IP address**, **Netmask**, **Gateway**, and **DNS** information.
- 9. Click Save.

|                       |                                                                                                    | Brivo Technical Support: (866)BRIVO-4U |
|-----------------------|----------------------------------------------------------------------------------------------------|----------------------------------------|
| Obrivo.               |                                                                                                    |                                        |
|                       |                                                                                                    |                                        |
| Main Net              | working System Hardware Application Cellular Module                                                                             |                                        |
| Status I IP Configura | tion I Advanced Settings I Static Routes I Proxy Server I Tools I Troubleshooting I ADMIN Settings I WiFi I Connection Priority |                                        |
|                       | WiFi                                                                                                    |                                        |
| Enable<br>WiFi        |                                                                                                    |                                        |
| SSID                  | Brivo Scan Network                                                                                                    |                                        |
| BSSID                 | 4C:7F:E9:B4:3E:70 (Optional)                                                                                                    |                                        |
| WPA<br>Passphrase     |                                                                                                    |                                        |
| Hide<br>Passphrase    |                                                                                                    |                                        |
| DHCP                  |                                                                                                    |                                        |
| Static                | 0                                                                                                    |                                        |
| IP Address            |                                                                                                    |                                        |
| Netmask               |                                                                                                    |                                        |
| Gateway               |                                                                                                    |                                        |
| Primary<br>DNS:       |                                                                                                    |                                        |
| Secondary<br>DNS:     |                                                                                                    |                                        |
| Tertiary<br>DNS:      |                                                                                                    |                                        |
| [                     | Save                                                                                                    |                                        |
|                       |                                                                                                    |                                        |

## ovivo.

#### Connection Priority (ACS6000 and ACS300 only)

The **ACS6000** and **ACS300** allow for multiple connection methods to the Brivo Cloud Server or Brivo Onsite Server. The panel can connect via Ethernet, WiFi, or Cellular.

The Administrative Interface includes a tab for configuring the connection priority of the panel. To access this tool:

- 1. Click **Networking** to access the Networking menu bar.
- 2. Click **Connection Priority** to access the Connection Priority page.
- 3. To set the **First Priority**, select Ethernet, WiFi, or Cellular from the dropdown list.
- 4. Repeat this step for **Second Priority** and **Third Priority**. Do not choose the same connection type for more than one priority.
- 5. Click **Save**.

| ©brivo.                                                                                                    | Brivo Technical Support: (866)BRIVO-4U |
|----------------------------------------------------------------------------------------------------|----------------------------------------|
| Main         Networking         System         Hardware         Application         Cellular Module           Status LB Configuration   Advanced Settings   Static Boutes   Brown Senar   Tools   Troubleshorting   ADMIN Settings   WEI   Connection Priority |                                        |
| Connection Priority                                                                                                    |                                        |
| First Priority Ethernet  Second WIFI                                                                                                    |                                        |
| Third<br>Priority Cellular V                                                                                                    |                                        |
| Save                                                                                                    |                                        |
|                                                                                                    |                                        |

#### Figure 20: Connection Priority

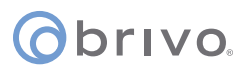

## System Tab

**WARNING:** These tools are rarely required during normal operation of the panel and should be used only in conjunction with assistance from Brivo Technical Support.

#### Status

To view a status report of the performance and state of the control panel at the level of the operating system:

- 1. Click **System** to access the System menu bar.
- 2. Click **Status** to access the System Status page.

| Chruvo                        |                        |             |                    |               |                 |   | Brivo Technical Support: (866)BRIVO-4U |
|-------------------------------|------------------------|-------------|--------------------|---------------|-----------------|---|----------------------------------------|
| Obrivo.                       |                        |             |                    |               |                 |   |                                        |
| Main Ne                       | tworking Syste         | m Har       | dware App          | lication      | Cellular Module |   |                                        |
| Status I Time/Date            | I Daemons I Tools I Lo | gging I Adı | ministration I Con | figuration I  | Diagnostic dump |   |                                        |
|                               |                        | Syste       | em Status          |               |                 |   |                                        |
| Statistics                    |                        |             |                    |               |                 |   |                                        |
| Last reboot                   | Thu Oct 15 11:21:52 20 | 20          |                    |               |                 |   |                                        |
| Memory free/total             | 206800k / 253348k (819 | %)          |                    |               |                 |   |                                        |
| Disk free/total               | 360944k / 366116k (989 | 6)          |                    |               |                 |   |                                        |
| Memory                        |                        |             |                    |               |                 |   |                                        |
| MemTotal:                     | 253348 kB              |             |                    |               |                 |   |                                        |
| MemFree:                      | 206648 kB              |             |                    |               |                 |   |                                        |
| MemAvailable:                 | 224860 kB<br>7256 kB   |             |                    |               |                 |   |                                        |
| Cached:                       | 14964 kB               |             |                    |               |                 |   |                                        |
| SwapCached:                   | 0 kB                   |             |                    |               |                 |   |                                        |
| Active:                       | 23344 kB               |             |                    |               |                 |   |                                        |
| Inactive:                     | 6908 kB                |             |                    |               |                 |   |                                        |
| Active(anon):                 | 8052 KB                |             |                    |               |                 |   |                                        |
| Active(file):                 | 15292 kB               |             |                    |               |                 |   |                                        |
| Inactive(file)                | : 6592 kB              |             |                    |               |                 |   |                                        |
| Unevictable:                  | 0 kB                   |             |                    |               |                 |   |                                        |
| Mlocked:                      | 0 kB                   |             |                    |               |                 |   |                                        |
| SwapTotal:                    | 0 kB                   |             |                    |               |                 |   |                                        |
| Dirty:                        | 0 kB                   |             |                    |               |                 |   |                                        |
| Writeback:                    | 0 kB                   |             |                    |               |                 |   |                                        |
| AnonPages:                    | 8056 kB                |             |                    |               |                 |   |                                        |
| Mapped:                       | 8616 kB                |             |                    |               |                 |   |                                        |
| Shmem:                        | 336 kB                 |             |                    |               |                 |   |                                        |
| SReclaimable:                 | 2700 kB                |             |                    |               |                 |   |                                        |
| SUnreclaim:                   | 5228 kB                |             |                    |               |                 |   |                                        |
| KernelStack:                  | 856 kB                 |             |                    |               |                 |   |                                        |
| PageTables:                   | 840 kB                 |             |                    |               |                 |   |                                        |
| NFS_Unstable:                 | 0 kB                   |             |                    |               |                 |   |                                        |
| WritebackTmp:                 | 0 kB                   |             |                    |               |                 |   |                                        |
| CommitLimit:                  | 126672 kB              |             |                    |               |                 |   |                                        |
| Committed_AS:                 | 196868 kB              |             |                    |               |                 |   |                                        |
| VmallocTotal:                 | 761856 kB              |             |                    |               |                 |   |                                        |
| VmallocUsed:<br>VmallocChunk: | 154664 kB<br>589812 kB |             |                    |               |                 |   |                                        |
| Storage                       |                        |             |                    |               |                 | i |                                        |
| Filesystem                    | 1K-blocks              | Used J      | Available Uset     | Mounted       | on              |   |                                        |
| /dev/mtdblock6                | 11264                  | 11264       | 0 100%             | /             |                 |   |                                        |
| none                          | 126584                 | 0           | 126584 0%          | /dev          |                 |   |                                        |
| tmpfs                         | 126672                 | 76          | 126596 0%          | /tmp          |                 |   |                                        |
| /dev/ubi0_0<br>/dev/ubi0_0    | 366116                 | 336         | 360944 0%          | /data<br>/etc |                 |   |                                        |
| Processes                     |                        |             |                    |               |                 |   |                                        |
| PTD USEP                      | COMMAND                |             |                    |               |                 |   |                                        |
| 1 root                        | init                   |             |                    |               |                 |   |                                        |
| 2 root                        | [kthreadd]             |             |                    |               |                 |   |                                        |
| 3 root                        | [ksoftirqd/0]          |             |                    |               |                 |   |                                        |
| : 5 root                      | [kworker/0:0H]         |             |                    |               |                 |   |                                        |

Figure 21: System Status

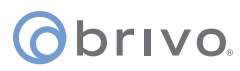

#### Time/Date

To view or change the date and time settings in the control panel:

- 1. Click **System** to access the System menu bar.
- 2. Click **Time/Date** to access the System Date/Time page.

| <u> </u>                                                                                                    | Brivo Technical Support: (866)BRIVO-4U                                                                                                 |
|----------------------------------------------------------------------------------------------------|----------------------------------------------------------------------------------------------------|
| O Drivo.                                                                                                    |                                                                                                    |
| Main Networking System Hardware Application Cellular Module                                                                                                    |                                                                                                    |
| Status   Time/Date   Daemons   Tools   Logging   Administration   Configuration   Diagnostic dump                                                                       |                                                                                                    |
| System Date / Time                                                                                                    | Correct system time is vital to the proper operation of the Brivo                                                                      |
| Current Time                                                                                                    | ACS300. In order to maintain proper time synchronization, the<br>system clock is synchronized automatically on a regular basis. If for |
| Thu Oct 15 11:48:18 2020                                                                                                    | some reason you need to override the time settings on the panel,                                                                       |
| Month Day Year Hour Min See                                                                                                    | you can once new caterine values note.                                                                                                 |
| Oct         15         2020         11         48         18           Set New Time         Set New Time         Set New Time         Set New Time         Set New Time | <b>Note:</b> Any values entered here will be overridden at the next time sync interval with Brivo Central.                             |
|                                                                                                    |                                                                                                    |
|                                                                                                    |                                                                                                    |

Figure 22: System Date/Time

**NOTE:** A properly functioning control panel obtains its date and time information from the Brivo Cloud Server or Brivo Onsite Server. Setting the date and time manually should seldom be required, if ever.

#### Daemons

The Administrative Interface provides tools for enabling telnet access through the local interface only but is never used except for debugging purposes. This page should be accessed <u>ONLY</u> if requested by Brivo Technical Support.

| ©brivo.                                                                                                    | Brivo Technical Support: (866)BRIVO-4U                                                                                                    |
|----------------------------------------------------------------------------------------------------|----------------------------------------------------------------------------------------------------|
| Main         Networking         System         Hardware         Application         Cellular Module           Status I Time/Date I Daemons I Tools I Logging I Administration I Configuration I Diagnostic dump         Image: Configuration I Diagnostic dump |                                                                                                    |
| System Daemons Please select the network services to activate: SSH Go                                                                                                    | These network services are useful for diagnosing problems, but are generally considered to be security risks. For this reason they are disabled by default<br>Brivo Inc. strongly recommends leaving these services disabled. |

Figure 23: System Daemons

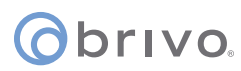

#### Tools (System)

The Administrative Interface provides access to low-level operations that are to be used only when troubleshooting a control panel with the assistance of Brivo Technical Support. If instructed to do so by Technical Support:

- 1. Click **System** to access the System menu bar.
- 2. Click **Tools** to access the System Tools page.

|                                                                                                   | Brivo Technical Support: (866)BRIVO-4U                                                                                                    |
|---------------------------------------------------------------------------------------------------|----------------------------------------------------------------------------------------------------|
| () brivo.                                                                                         |                                                                                                    |
| Main Networking System Hardware Application Cellular Module                                       |                                                                                                    |
| Status I Time/Date I Daemons I Tools I Logging I Administration I Configuration I Diagnostic dump |                                                                                                    |
| Command<br>view kernel log v Go                                                                   | <ul> <li>These tools may help when working with Brivo Technical Support in diagnosing problems with the ACS300. They are of no general use in the normal operation of the panel.</li> <li>Systems tools available: <ul> <li>view kernel log displays the system-level output of the heart of the Brivo ACS300. This is rarely necessary and only useful to Brivo Technical Support while debugging particularly problematic installations.</li> <li>view system log displays the contents of the logging mechansisms of the ACS300.</li> <li>reboot restarts the Brivo ACS300 and is the recommended way of restarting the panel from software.</li> </ul> </li> </ul> |

Figure 24: System Tools

- 3. The three options from the **Command** dropdown menu are:
  - a. **View Kernel Log** this displays the system level output of the control panel. This is generally only useful to Brivo Technical Support.
  - b. **View System Log** this displays the contents of the various logging mechanisms in the control panel.
  - c. **Reboot** this restarts the control panel. This is the recommended method of restarting the panel from within the Administrative Interface. It is recommended that this function only be used if asked to by Brivo Technical Support.
- 4. Once you have selected your option, click the **Go** button.

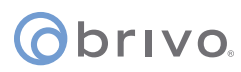

#### Logging

The Administrative Interface allows the option to configure the level of logging for each daemon listed. By default, the levels are set on the server side, but may be overriden by checking the override checkbox and manually configured.

- 1. Click **System** to access the System menu bar.
- 2. Click **Logging** to access the System Tools page.

| ©brivo.                                                                                                    | Brivo Technical Support: (866)BRIVO-4U                                                                                                    |
|----------------------------------------------------------------------------------------------------|----------------------------------------------------------------------------------------------------|
| Main         Networking         System         Hardware         Application         Cellular Module           Status I Time/Date I Daemons I Tools I Logging I Administration I Configuration I Diagnostic dump         Image: Configuration I Diagnostic dump         Image: Configuration I Diagnostic dump            |                                                                                                    |
| Logging       Please select the logging level for each component       Override the server side configuration       Component     Log level       paneld level     normal v       iod level     normal v       diagd level     normal v       osdpd level     normal v       rsid level     normal v       Save     Save | The logging level for each daemon listed can be configured individually.<br>There are 3 logging levels available: quiet, normal and verbose.<br>The priority of the logging level configuration is as follows: The server<br>side configuration is the one used unless the override checkbox is<br>checked. The panel side is used if there is no server side configuration.<br><i>Note: To change if the server side is overridden, also hit the save<br/>button after checking/unchecking the box.</i> |

#### Figure 25: Logging

- 3. To change the log level, check the **Override the server side configuration** checkbox.
- 4. If desired, change the log level on each daemon from the dropdown list. The options are **Quiet**, **Normal**, and **Verbose**.
- 5. Once you are finished, click the **Save** button.

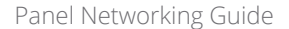

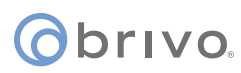

#### Administration

The Administrative Interface provides the administrator with the option to change the default Username and Password to the Administrative Interface. The default Username is **cli** and the default Password is **new5cli**.

**IMPORTANT NOTE:** Brivo strongly recommends that you change the default password when you first access the Administrative Interface.

- 1. Click **System** to access the System menu bar.
- 2. Click **Administration** to access the Change the Login Password page.
- 3. If desired, enter the new **Username**.
- 4. If desired, enter the new **Password**.
- 5. Enter the same Password in the **Confirm Password** field.
- 6. Click **Apply**.

|                                                                                                   | Brivo Technical Support: (866)BRIVO-4U |
|---------------------------------------------------------------------------------------------------|----------------------------------------|
| () brivo.                                                                                         |                                        |
|                                                                                                   |                                        |
| Main Networking System Hardware Application Cellular Module                                       |                                        |
| Status I Time/Date I Daemons I Tools I Logging I Administration I Configuration I Diagnostic dump |                                        |
|                                                                                                   |                                        |
| Change the Username and Password                                                                  |                                        |
| Username                                                                                          |                                        |
| Password                                                                                          |                                        |
| Confirm Password                                                                                  |                                        |
| Apply                                                                                             |                                        |
|                                                                                                   |                                        |
|                                                                                                   |                                        |
|                                                                                                   |                                        |
|                                                                                                   |                                        |
|                                                                                                   |                                        |

Figure 26: Change the Username and Password

**NOTE:** New usernames and passwords must comply with the following rules:

- The minimum character length is six characters and the maximum character length is 1024 characters.
- All CAPS and the following non-alphanumeric characters are permitted:
  - ~`!@\$%^&\*()\_+{}[]|\:;‴<,>.?/ (except # and space)

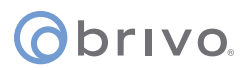

#### System Configuration (ACS6000 and ACS300 only)

The Administrative Interface allows an administrator to backup and/or restore the panel settings currently established on the control panel:

- 1. Click **System** to access the System menu bar.
- 2. Click **Configuration** to access the System Configuration page.

| ©brivo.                                                                                           | rivo Technical Support: (866)BRIVO-4U |
|---------------------------------------------------------------------------------------------------|---------------------------------------|
|                                                                                                   |                                       |
| Main Networking System Hardware Application Cellular Module                                       |                                       |
| Status   Time/Date   Daemons   Tools   Logging   Administration   Configuration   Diagnostic dump |                                       |
| System Configuration                                                                              |                                       |
| Backup Configuration                                                                              |                                       |
| Backup                                                                                            |                                       |
| Restore Configuration                                                                             |                                       |
| Filename Choose File No file chosen                                                               |                                       |
| WARNING: All current configuration settings will be overwritten                                   |                                       |
| Confirmation                                                                                      |                                       |
| Restore                                                                                           |                                       |
|                                                                                                   |                                       |
|                                                                                                   |                                       |
|                                                                                                   |                                       |
|                                                                                                   |                                       |
|                                                                                                   |                                       |

Figure 27: System Configuration

3. To back up the current panel settings, click on **Backup** to automatically backup current panel settings onto your local storage device. The file immediately and automatically saves to your local storage device.

**NOTE:** In order to use **Restore** in System Configuration, you MUST insert a USB drive into the USB Host port prior to performing this operation.

**WARNING:** System Restore - All current configuration settings will be overwritten when the System Restore functionality is used.

4. To restore the current panel settings, click on **Choose File** and select the backup file you wish to restore to the control panel. The restoration begins immediately and automatically. To receive a confirmation message that the process is complete, check the **Confirmation** checkbox prior to beginning the restore process.

#### **Diagnostic Dump**

The Diagnostic Dump functionality has no particular screen, but simply downloads a log file to the local storage device.

**NOTE:** It is generally recommended that the Diagnostic Dump functionality be used only at the request of Brivo Technical Support.

- 1. Click **System** to access the System menu bar.
- 2. Click **Diagnostic Dump** to begin the download.
- 3. Once the file is downloaded, the process is complete.

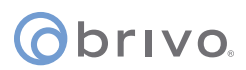

### Hardware Tab

The Hardware tab of the Administrative Interface allows you to check the status of the control panel hardware, to change the LED settings for waiting state, to limit the number of notifications reported for certain events, to assign OSDP addressing to OSDP readers, and to upgrade firmware for OSDP readers.

#### Status

2.

The Hardware Status page provides a complete view of the state of all major components of the control panel hardware. To access this page:

- 1. Click **Hardware** to access the Hardware menu bar.
  - Click **Status** to access the Brivo Hardware Status page. Status values are defined in the text on the right side of the page.

| ()<br>() | oriv       | D.           |                |             |             |                |       |            |              |                |             |             |                | Brivo Technical Support: (866)BRIVO-4U                                                                                        |
|----------|------------|--------------|----------------|-------------|-------------|----------------|-------|------------|--------------|----------------|-------------|-------------|----------------|----------------------------------------------------------------------------------------------------|
|          | Main       | Netwo        | rking          | System      | Ha          | rdware         | Арр   | licatio    | on Cel       | lular Mo       | dule        |             |                |                                                                                                    |
| Statu    | sILED      | Settings I I | Event Rate     | Control I   | OSDP        | Tool I Upgr    | ade R | eader Fir  | mware I I    | BLE Adverti    | sement      |             |                |                                                                                                    |
|          |            |              |                |             | Briv        | vo Hard        | ware  | Statu      | s            |                |             |             |                | This is the raw state of the I/O's for each of the boards                                                                     |
| ACS      | 300 bo     | ard          |                |             |             |                |       |            |              |                |             |             |                | attached to the ACS300. The outputs are as follows:                                                                           |
| Tampe    | er alarm : | status: Cls  | ;              |             |             |                |       |            |              |                |             |             |                | Opn- The circuit is open (proper resistance detected)                                                                         |
|          |            |              | DOOR 1         |             |             |                |       |            |              | DOOR 2         |             |             |                | Cls- The circuit is closed (proper resistance detected)                                                                       |
| REX      | DOOR<br>SW | DOOR<br>LOCK | AUX<br>RELAY 1 | AUX<br>IN 1 | AUX<br>IN 2 | AUX<br>RELAY 2 | REX   | DOOR<br>SW | DOOR<br>LOCK | AUX<br>RELAY 1 | AUX<br>IN 1 | AUX<br>IN 2 | AUX<br>RELAY 2 | <ul> <li>Cut- The circuit is cut/broken (infinite resistance)</li> <li>Sht- The circuit is shorted (no resistance)</li> </ul> |
| Cut      | Cut        | Opn          | Opn            | Cut         | Cut         | Opn            | Cut   | Cut        | Opn          | Opn            | Cut         | Cut         | Opn            | Note: For circuits wired without EOL detection. Opnand                                                                        |
|          |            |              |                |             |             |                |       |            |              |                |             |             |                | Cutare the same, and Shtand Clsare the same.                                                                                  |

Figure 28: Brivo Hardware Status

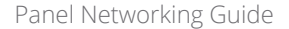

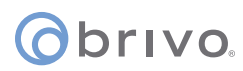

#### **LED Settings**

The LED Settings page allows the administrator to disable the Reader LED indicator for waiting state. LED settings can be configured if you want to enable/disable the reader LED to indicate a 'waiting' state. By default, the system will show a blinking amber LED to indicate a 'waiting' state on the reader. To access this page:

**NOTE:** You may wish to disable this feature if it is not compatible with 3rd party integration.

- 1. Click **Hardware** to access the Hardware menu bar.
- 2. Click **LED Settings** to access the LED Settings page.
- 3. Click the **Disable the Reader LED indicator for waiting state** checkbox if desired.
- 4. Click the **Override server settings with the following parameters** if you wish to change the OSDP reader LED behavior for various access control states.
- 5. Click **Apply** to complete the process.

| ©brivo.                                   |                                     |                  |                    |                  |                        |   | Brivo Technical Support: (866)BRIVO-4U                                                                                                    |
|-------------------------------------------|-------------------------------------|------------------|--------------------|------------------|------------------------|---|----------------------------------------------------------------------------------------------------|
| Main N                                    | letworking                          | System           | Hardware           | Application      | Cellular Module        |   |                                                                                                    |
| Status   LED Sett                         | tings I Event Ra                    | ate Control I C  | SDP Tool I Upgr    | ade Reader Firmw | are I BLE Advertisemen | t |                                                                                                    |
|                                           |                                     |                  | LED S              | ettings          |                        |   | LED Settings                                                                                                    |
| Disable Reade LED behavior Override serve | er LED indicato<br>er settings with | r for waiting si | tate<br>parameters |                  |                        |   | <ol> <li>LED settings can be configured if you want to<br/>enable/disable the reader LED to indicate a 'waiting'<br/>state. By default, the system will show a blinking amber<br/>LED to indicate a 'waiting' state on the reader.<br/>You may wish to disable this feature if it is not<br/>compatible with 3rd party integration.</li> <li>LED behavior: You can change OSDP reader LED</li> </ol> |
| State                                     | Col                                 | or               | Flash Interva      |                  |                        |   | behavior for different access control states                                                                                                    |
| Disengage/Locke                           | ed Re                               | ed 🗸             | 0 (100             | ms)              |                        |   |                                                                                                    |
| Engage/Unlocked                           | d Gr                                | een 🗸            | 0 (100             | ms)              |                        |   |                                                                                                    |
| Waiting                                   | An                                  | nber 🗸           | 2 (100             | ms)              |                        |   |                                                                                                    |
| During Unlocked                           | Schedule Gr                         | een 🗸            | 2 (100             | ms)              |                        |   |                                                                                                    |
| ldle                                      | Re                                  | ed 🗸             | 0 (100             | ms)              |                        |   |                                                                                                    |
| Lockout                                   | Re                                  | ed 🗸             | 2 (100             | ms)              |                        |   |                                                                                                    |
| Fluid Access Wait                         | ting An                             | nber 🗸           | 2 (100             | ms)              |                        |   |                                                                                                    |
|                                           | A                                   | efault value     |                    |                  |                        |   |                                                                                                    |

Figure 29: LED Settings

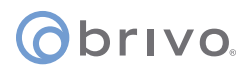

#### Event Rate Control

The Event Rate Control page allows the administrator to limit the number of notifications reported for AC Power events, Tamper events, Wiring (Input/Output) events, and Unauthorized IP Access Events within a defined period of time.

- 1. Click **Hardware** to access the Hardware menu bar.
- 2. Click **Event Rate Control** to access the Event Rate Control page.
- 3. To limit AC Power event notifications, check the **AC Power Event** rate control checkbox.
- 4. Enter the maximum number of event pairs (Lost/Restored) and the number of hours (the default for each is one).
- 5. To limit Tamper event notifications, check the **Tamper Event** rate control checkbox.
- 6. Enter the maximum number of event pairs (Open/Closed) and the number of hours (the default for each is one).
- 7. To limit Wiring (Input/Output) event notifications, check the **Wiring (Input IO) Event** rate control checkbox.
- 8. Enter the maximum number of event(s) and the number of hours (the default for each is one).
- 9. To limit Unauthorized IP Access Event notifications, check the **Unauthorized IP Access Event** rate control checkbox.
- 10. Enter the maximum number of event(s) and the number of hours (the default for each is one).
- 11. Click **Apply** to complete the process.

| () brivo.                                                                                                    | Brivo Technical Support: (866)BRIVO-4U |
|----------------------------------------------------------------------------------------------------|----------------------------------------|
| Main         Networking         System         Hardware         Application         Cellular Module           Status I LED Settings I Event Rate Control I OSDP Tool I Upgrade Reader Firmware I BLE Advertisement         Description         Description |                                        |
| Event Rate Control                                                                                                    |                                        |
| AC Power Event rate control<br>Maximum 1 event pairs "Lost / Restored" within 1 hours(s)<br>Tamper Event rate control                                                                                                    |                                        |
| Wiring(Input IO) Event rate control       Maximum       event(s) within                                                                                                    |                                        |
| Unauthorized IP Access Event rate control           Maximum         1         event(s) within         1         hours(s)           Apply                                                                                                    |                                        |

Figure 30: Event Rate Control

## obrivo.

#### Troubleshooting (Hardware) (ACS5000 and ACS6000 only)

The Hardware Troubleshooting page provides a view of any hardware error conditions that the control panel is able to detect through self-diagnostics. To access this page:

- 1. Click **Hardware** to access the Hardware menu bar.
- 2. Click **Troubleshooting** to access the Hardware Troubleshooting page.

| ©brivo.                                                                                                    | Brivo Technical Support: (866)BRIVO-4U                                                                                                    |  |  |  |
|----------------------------------------------------------------------------------------------------|----------------------------------------------------------------------------------------------------|--|--|--|
| Main         Networking         System         Hardware         Application         Cellular Module           Status I LED Settings I Event Rate Control I OSDP Tool I Upgrade Reader Firmware I BLE Advertisement         International Status I LED Settings I Event Rate Control I OSDP Tool I Upgrade Reader Firmware I BLE Advertisement |                                                                                                    |  |  |  |
| Expansion Board Troubleshooting<br>CAN bus looks OK.                                                                                                    | The ACS6000 attempts to diagnose as many problems with its<br>external hardware as possible. Problems on the CAN bus can be<br>diagnosed from this page, along with suggested fixes for any<br>problems encountered. |  |  |  |
| Figure 31: Expansion Board Troubleshooting                                                                                                    |                                                                                                    |  |  |  |

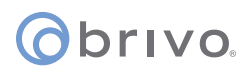

#### OSDP Tool (ACS6000 and ACS300 only)

The OSDP Tool page allows the administrator to scan for OSDP peripheral devices attached to the control panel and to set up communication configurations including Baud Rate and Peripheral Device (PD) addressing.

**NOTE:** Place <u>ONLY ONE</u> OSDP device at a time on the RS485 bus while operating the OSDP tool.

To access this page:

- 1. Click **Hardware** to access the Hardware menu bar.
- 2. Click **OSDP Tool** to access the OSDP Tool page.
- 3. Select the RS485 Bus (**BUS 1** or **BUS 2**) from the dropdown list. **BUS 2** is only available on **ACS6000** control panels.
- 4. Click **Scan** to discover peripheral devices attached to the RS485 bus. When successful, the scan results will appear on the OSDP Tool page.
- 5. Choose the **Baud Rate** of the peripheral device from the Baud Rate dropdown list (the default is 9600).
- 6. Select the **PD Address** for the peripheral device from the available dropdown list. This choice assigns the selected PD Address to the peripheral device permanently once you click **Apply** below.
- 7. Click **Apply** to apply the PD address to the device and complete the process. Once a PD address number has been applied, it is no longer available for other peripheral devices.

**NOTE:** Once an OSDP reader has been addressed using the OSDP Tool, it is <u>required</u> that the OSDP address match the OSDP address assigned to the reader in Brivo Access or Brivo Onsite Server. If the OSDP addresses do not match, the OSDP reader will not function properly.

|                                                                                                    | Brivo Technical Support: (866)BRIVO-4U |
|----------------------------------------------------------------------------------------------------|----------------------------------------|
| © brivo.                                                                                             |                                        |
|                                                                                                    |                                        |
| Main Networking System Hardware Application Cellular Module                                          |                                        |
| Status I LED Settings I Event Rate Control I OSDP Tool I Upgrade Reader Firmware I BLE Advertisement |                                        |
| OSDP Tool                                                                                            |                                        |
| Please only place ONE OSDP device at a time on the RS485 bus while operating the OSDP tool           |                                        |
| BUS: 1                                                                                               |                                        |
| === Found OSDP Device ===                                                                            |                                        |
| Baud Rate: 9600                                                                                      |                                        |
| OUI: 00-06-8e                                                                                        |                                        |
| Model: 0<br>Ver: 0                                                                                   |                                        |
| SN: 39323130                                                                                         |                                        |
| FW: 1.139 Build: 0                                                                                   |                                        |
|                                                                                                    |                                        |
| RS485 DUG 1 A                                                                                        |                                        |
| BUS                                                                                                  |                                        |
| Scan OSDP Perpheral Device                                                                           |                                        |
| Scan Now                                                                                             |                                        |
| Setup Communication Configuration                                                                    |                                        |
| Baud Rate 9600 V                                                                                     |                                        |
| PD Address 0 V                                                                                       |                                        |
| Apply                                                                                                |                                        |
|                                                                                                    |                                        |

Figure 32: OSDP Tool

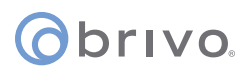

#### Upgrade Reader Firmware (ACS6000 and ACS300 only)

The Upgrade Reader Firmware page allows the administrator to upgrade the firmware for OSDP peripheral devices attached to the control panel. To access this page:

**NOTE:** The firmware upgrade file will <u>ONLY</u> be sent by Brivo to the administrator. Do not use any other firmware upgrades files provided from other sources.

- 1. Click **Hardware** to access the Hardware menu bar.
- 2. Click **Upgrade Reader Firmware** to access the Reader Module Information page.
- 3. To upgrade the firmware of a reader, click on **Choose File** and select the firmware upgrade file you wish to use from your local storage device. Select the appropriate **PD Address** from the dropdown menu and then click the **Upgrade** button to begin the firmware upgrade process.

| Obrivo.                                                                                                    | Brivo Technical Support: (866)BRIVO-4U |
|----------------------------------------------------------------------------------------------------|----------------------------------------|
|                                                                                                    |                                        |
| Main Networking System Hardware Application Cellular Module                                                                                                    |                                        |
| Status I LED Settings I Event Rate Control I OSDP Tool I Upgrade Reader Firmware I BLE Advertisement                                                                                                    |                                        |
|                                                                                                    |                                        |
| Reader Module Information                                                                                                    |                                        |
| <pre>[Node_0]:<br/>baud rate : 9600<br/>error method: 1<br/>secure mode : 0<br/>OSDP device addr[0]:<br/>OU1:00-00-00 Model:0 Ver:0 SN:00000000 FW:0.0 Build 0<br/>SCEK: 00 00 00 00 00 00 00 00 00 00 00 00 00</pre> |                                        |
| Upgrade Reader Firmware                                                                                                    |                                        |
| Filename Choose File No file chosen                                                                                                    |                                        |
| PD Address 0 v                                                                                                    |                                        |
| Upgrade                                                                                                    |                                        |

Figure 33: Upgrade Reader Firmware

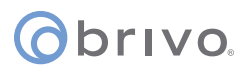

#### BLE Advertisement (ACS6000 and ACS300 only)

The BLE Advertisement page allows the administrator to manage fluid access and mobile credential functionality for Brivo Smart Readers and how the units are used by credential holders.

To access this page:

- 1. Click **Hardware** to access the Hardware menu bar.
- 2. Click **BLE Advertisement** to access the BLE Advertisement page.
- 3. To disable Fluid Access by touch functionality, make sure the **Capacitive Touch** checkbox is unchecked.
- 4. To disable Fluid Access by pressing the \* key, make sure the **Asterisk Key** checkbox is unchecked.
- 5. If mobile credential devices are not being detected in a pocket or purse, increase the **Transmit Power** DB value.
- 6. If mobile credential holders are experiencing interference from other Brivo Smart Readers, decrease the **Transmit Power** DB value.
- 7. Click **Apply** when finished.

**NOTE:** Other than the options listed above, other changes to this page should be made <u>ONLY</u> if requested by Brivo Technical Support.

|                                                                                                    | Brivo Technical Support: (866)BRIVO-4U |
|----------------------------------------------------------------------------------------------------|----------------------------------------|
| () brivo.                                                                                            |                                        |
|                                                                                                    |                                        |
| Main Networking System Hardware Application Cellular Module                                          |                                        |
| Status I LED Settings I Event Rate Control I OSDP Tool I Upgrade Reader Firmware I BLE Advertisement |                                        |
| BLE Advertisement                                                                                    |                                        |
| □ Override server settings with the following parameters                                             |                                        |
| Trigger Source                                                                                       |                                        |
| Capacitive Touch 🗹                                                                                   |                                        |
| Asterisk Key 🗹                                                                                       |                                        |
| OSDP MFG Message 🗹                                                                                   |                                        |
| iBeacon Trigger Interval 2000 (ms)                                                                   |                                        |
| Advertisement Profile 1(Default BLE advertisement)                                                   |                                        |
| Advertisement Interval 100 (ms)                                                                      |                                        |
| Transmit Power -3 dBm 🗸                                                                              |                                        |
| Channels 37, 38, 39 V                                                                                |                                        |
| Advertisement Profile 2(iBeacon)                                                                     |                                        |
| Advertisement Interval 100 (ms)                                                                      |                                        |
| Iransmit Power  -3 dBm ▼                                                                             |                                        |
|                                                                                                    |                                        |
|                                                                                                    |                                        |
| Default value                                                                                        |                                        |
| Apply Cancel                                                                                         |                                        |
|                                                                                                    |                                        |

Figure 34: BLE Advertisement

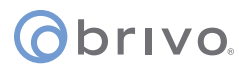

### **Application Tab**

The Application tab of the Administrative Interface gives you access to log of control panel events, the ability to activate Office Mode for Allegion LE wireless locks, and a set of tools used for diagnosing control panel problems.

#### Log

The Application Log contains an entry for every major event that occurs in the control panel. For example, it can answer such questions as:

Did the control panel receive a Wiegand value from the card reader?

Did the control panel detect the door closure switch change of state?

To access this page:

- 1. Click **Application** to access the Application menu bar.
- 2. Click **Log** to view the Brivo Application Log.

|                                                                                                    | Brivo Technical Support: (866)BRIVO-4U                              |
|----------------------------------------------------------------------------------------------------|---------------------------------------------------------------------|
| Christo                                                                                                    |                                                                     |
| OBTIVE.                                                                                                    |                                                                     |
|                                                                                                    |                                                                     |
| Main Networking System Hardware Application Cellular Module                                                      |                                                                     |
|                                                                                                    |                                                                     |
|                                                                                                    |                                                                     |
| Brive Application Log                                                                                            | This was a sharks that the Drive las ACCORD firmware and is there   |
|                                                                                                    | are functioning. While not a comprehensive test, it performs sanity |
|                                                                                                    | checks to make sure the applications are running as expected        |
| Aug 18 12:22:19 brivo[1478]: CMD RECV: panelconn_heartbeat                                                       | chooke to make bare the applications are running as expected.       |
| Aug 18 12:22:19 brivo[1478]: CMD SEND: panelconn_heartbeat                                                       | The Brivo ACS300 logs are also available on this page, with         |
| Aug 18 12:22:49 brivo[1478]: CMD RECV: panelconn_heartbeat                                                       | timestamps of entries. Inputs and outputs are logged for easy       |
| Aug 18 12:22:49 brivo[1478]; CMD SEND: panelconn_heartbeat                                                       | debugging. Note that new entries appear at the bottom of the page.  |
| Aug 18 12:23:19 brivo[1478]; CMD RECV: panelconn_heartbeat                                                       |                                                                     |
| Aug 18 12:23:19 Drivo[1478]: CMD SEND: panelconn_heartbeat                                                       |                                                                     |
| Aug 10 12:23:49 brivo[1470]: CMD KEUY panelcom heartbeat                                                         |                                                                     |
| Aug 18 12:24:19 brive[1478]: CMD BECV: panelConn heartbeat                                                       |                                                                     |
| Aug 18 12:24:19 brivo[1478]: CMD SEND: panelconn heartbeat                                                       |                                                                     |
| Aug 18 12:24:19 brivo(1478): Result:0                                                                            |                                                                     |
| Aug 18 12:24:19 brivo[1478]: Failed, code:28                                                                     |                                                                     |
| Aug 18 12:24:19 brivo[1478]: GET failed, msg[Operation timed out after 180016 milliseconds with 0 bytes received |                                                                     |
| Aug 18 12:24:19 brivo[1478]: No other SSL error information available.                                           |                                                                     |
| Aug 18 12:24:19 brivo[1478]: Failed to get content. Re-try                                                       |                                                                     |
| Aug 18 12:24:19 brivo[1478]: Getting from [https://g4data-prod.brivo.com/paneldata/configstatus]                 |                                                                     |
| Aug 18 12:24:26 brivo[1478]: Result:200                                                                          |                                                                     |
| Aug 18 12:24:49 brivo[1478]: CMD RECV: panelconn_heartbeat                                                       |                                                                     |
| Aug 18 12:24:49 brivo[14/8]: CMD SEND: panelconn_heartbeat                                                       |                                                                     |
| Aug 18 12:25:19 privo[1478]: CMD RECV: panelconn_neartbeat                                                       |                                                                     |
| Aug 10 12/25:19 DIVO[14/0]: CMD BEAU: panelconn_neartDeat                                                        |                                                                     |
| Aug 10 12/25:49 brivo[1470]: CHD KECV: panelconn_heartbeat                                                       |                                                                     |
| Aug 10 12:23:49 bitvo[1476]. ChD BECU, nanelconn_heartbeat                                                       |                                                                     |
| Aug 18 12:26:19 brive(1478); CMD SEND: panelconn heartbeat                                                       |                                                                     |

Figure 35: Brivo Application Log

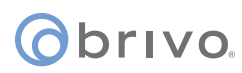

#### **Office Mode**

The Office Mode page allows the administrator to activate Office Mode. Office Mode logic will override and replace Privacy mode logic when office mode is enabled.

**NOTE:** <u>ONLY</u> Allegion LE wireless locks are able to support Office Mode.

- 1. Click **Application** to access the Application menu bar.
- 2. Click **Office Mode** to view the Office Mode page.
- 3. To enable **Office Mode**, click the **Office Mode** checkbox.
- 4. To complete the process, click **Apply**.

| ©brivo.                                                                                                    | Brivo Technical Support: (866)BRIVO-4U                                                                                                    |
|----------------------------------------------------------------------------------------------------|----------------------------------------------------------------------------------------------------|
| Main         Networking         System         Hardware         Application         Cellular Module           Log I Office Mode I Tools         Construction         Construction <td< th=""><th></th></td<> |                                                                                                    |
| Office Mode                                                                                                    | Office mode logic will override and replace Privacy mode logic when office mode is enabled.<br>Note that only Allegion LE lock is able to support office mode. |

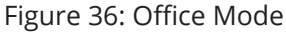

#### **Tools (Application)**

The Brivo Application Tools page provides access to two commands that are used only as part of diagnostic procedures where you might suspect that the panel is not operating correctly or data may have been corrupted. To access this page:

- 1. Click **Application** to access the Application menu bar.
- 2. Click **Tools** to access the Brivo Application Tools page.
- 3. From the pull-down menu, select:
  - a. **Restart Brivo Apps** to shut down the access control applications on the control panel, and then restart them. Generally, this command should be used only when Brivo Technical Support requests that you do so.
  - b. **Reset Brivo Data** to erase the local database of credentials, schedules, door settings, etc., and forces the control panel to reacquire all this information from the Brivo Cloud Server or Brivo Onsite Server. This command should be used only if you suspect that the local data has been corrupted, or if requested by Brivo Technical Support.

| Chrivo                                                                                       | Brivo Technical Support: (866)BRIVO-4U                                                                                                    |
|----------------------------------------------------------------------------------------------|----------------------------------------------------------------------------------------------------|
| 0.01110.                                                                                     |                                                                                                    |
| Main Networking System Hardware Application Cellular Module                                  |                                                                                                    |
| Log I Office Mode I Tools                                                                    |                                                                                                    |
| Brivo Application Tools Please select one of the following functions: Restart Brivo Apps  Go | <ul> <li>These are commands to control the Brivo applications running on the ACS300. Note that these are not generally used, as the applications are built more or less to not need the functions herein.</li> <li>Caution: These commands can erase the data that makes the ACS300 function normally. Please make sure the ACS300 has a way to connect to Brivo Central before using these commands.</li> <li><i>Restart Brivo Apps</i> - Restarts Brivo applications. Useful when you need to force the system to a known state<sup>1</sup>. Generally not necessary.</li> <li><i>Rest Brivo Data</i> - Clears all application data, both data loaded from Brivo Central as well as any events waiting to be sent to Brivo Central. Note that this is almost never necessary, unless directed by Brivo Technical Support.</li> </ul> |

#### Figure 37: Brivo Application Tools

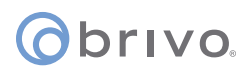

### Cellular Module Tab (ACS6000 or ACS300 only)

The Cellular Module tab of the Administrative Interface provides instructions for using a cellular network module for internet connectivity and to verify that the cellular network module is operating properly.

#### **NOTE: Firmware Requirement**

In order to use a cellular network module, a minimum firmware version of 6.0.0 for Brivo Access and 3.4.6 for Brivo Onsite Server is required.

#### Hardware

The Administrative Interface provides a simple list for which kind of communication this panel is configured. If the configuration listed does not match expectations, contact Brivo Technical Support for assistance.

| ©brivo.                                                             | Brivo Technical Support: (866)BRIVO-4U                                                                                                    |
|---------------------------------------------------------------------|----------------------------------------------------------------------------------------------------|
| Main Networking System Hardware Application Cellular Module         |                                                                                                    |
| Hardware I Status                                                   |                                                                                                    |
| Wireless Hardware This panel is configured to support a LTE modern. | Cellular network support on the ACS300 is achieved via cellular<br>modules that enable the panel to communicate with Brivo Central.<br>This page simply lists which kind of communication this panel is<br>configured for. If the configuration listed does not match<br>expectations, please contact Brivo Technical Support for assistance. |

Figure 38: Wireless Hardware

#### Status

The Administrative Interface provides modem status information on the manufacturer and version of the modem. Additional modem status information is defined in the text on the right side of the page.

|                                                                                                    | Brivo Technical Support: (866)BRIVO-4U                                                                                                    |
|----------------------------------------------------------------------------------------------------|----------------------------------------------------------------------------------------------------|
| () brivo.                                                                                                    |                                                                                                    |
|                                                                                                    |                                                                                                    |
| Main Networking System Hardware Application Cellular Module                                                                                                    |                                                                                                    |
| Hardware I Status                                                                                                    |                                                                                                    |
| Modem Status                                                                                                    | Medem status includes information on the manufacture and version                                                                                                    |
| Model:         LE910-SV1           Version:         20.00.012           IMEL:         351862100864071           IMEL:         351862100864072           SIM Card Status:         Ready           Carrier:         USA Verizon Wireless           Serving Cell Info:         9520,-36,"USA Verizon Wireless","311480",0000160,6a02,FF,2,-65           CCID:         8914800004745501869           Subscriber Number:         +12402788487           IMSI:         311480471750531           Registration Status:         registered           FRSSI:         > 51 dBm | Modem status includes information on the manufacture and version<br>of the modern, as well as a few fields as follows:<br>IMEI International Mobile Equipment Identity<br>IMEISV International Mobile Equipment Identity Software<br>Version<br>SIM Card Status indicates the status of SIM card<br>IMSI International Mobile Subscriber Identity<br>Registration Status Network Registration Report<br>Carrier cellular network service provider<br>CCID Integrated Circuit Card Identification<br>RSSI is the signal strength, ranging from -111dBm up to<br>-51dBm<br>BER bit error rate (in percent) |
| PDP Context:                                                                                                    |                                                                                                    |
| 1, ir v4 vo, vzwims,,u,u<br>2 "IPV4V6" "vzwadmin" "" 0.0                                                                                                    |                                                                                                    |
| 3,"IPV4V6","vzwinternet","",0,0                                                                                                    |                                                                                                    |
| PDP Context Status:                                                                                                    |                                                                                                    |
| 1,1                                                                                                    |                                                                                                    |
| 2,1                                                                                                    |                                                                                                    |
| 3,1                                                                                                    |                                                                                                    |
|                                                                                                    |                                                                                                    |

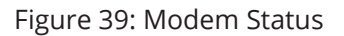

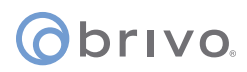

## Troubleshooting (ACS6000, ACS300, ACS5000, & IPDC)

The following sections provide material to help ensure that the Brivo control panel networking is operating properly.

#### Network Connectivity

If your Brivo control panel is properly configured for the network, your network administrator should be able to see that it has received an IP address from the local DHCP server. Ask your network administrator to check the "DHCP Clients Table" on the DHCP server. There should be one entry for each control panel you have installed.

#### Pinging the Control Panel from another Computer

Your network administrator may use the "ping" utility on another computer on the network to test connectivity to the Brivo control panel. To use ping on a Windows computer, follow these steps:

- 1. In the **Start** menu, select **Run**.
- 2. When the Run dialog box opens, enter **command** in the Open field. A DOS window displays.
- 3. Type **ping NNN.NNN.NNN.NNN** where the N's stand for the IP address of the Brivo control panel. You can get this address from the DHCP server or from the Network Status page of the Administrative Interface on the control panel itself.
- 4. Read the results of the ping command.
- 5. If successful, it will provide packet response times and other information.
- 6. If not, it will say that the node could not be reached.

#### Pinging another Computer from the Control Panel

You may also wish to verify correct network operation by using the command line interface to ping another computer on your network or on the Internet.

- 1. Log into the control panel's Administrative Interface as described in "Accessing the Administrative Interface."
- 2. Click **Networking**, and then click **Tools** from the Networking men bar.
- 3. Enter the **IP address** or full network name of another computer that is known to have network connectivity in the **Target** field and click **Go**.
- 4. If successful, you should see a response like the following within a few seconds:

PING 192.168.192.107 (192.168.192.107): 56 data bytes 64 bytes from 192.168.192.107: icmp\_seq=0 ttl=128 time=0.9 ms 64 bytes from 192.168.192.107: icmp\_seq=1 ttl=128 time=0.8 ms 64 bytes from 192.168.192.107: icmp\_seq=2 ttl=128 time=0.8 ms 64 bytes from 192.168.192.107: icmp\_seq=3 ttl=128 time=0.8 ms 64 bytes from 192.168.192.107: icmp\_seq=3 ttl=128 time=0.9 ms 64 bytes from 192.168.192.107: icmp\_seq=4 ttl=128 time=0.9 ms 65 packets transmitted, 5 packets received, 0% packet loss 70 round-trip min/avg/max = 0.8/0.8/0.9 ms

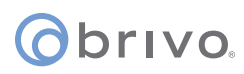

#### Connectivity to Brivo Cloud Server (-E panels only)

Follow the steps in the Brivo Quick Start Guide to make sure that you have performed all the tasks necessary to set up your account. In particular, you should at least have registered the control panel you are testing.

Connectivity to the Brivo Cloud Server can be verified by using the Network Troubleshooting Assistant.

- 1. Log into the control panel's Administrative Interface as described in "Accessing the Administrative Interface."
- 2. Click **Networking**, and then click **Troubleshooting** on the Networking menu bar.
- 3. If all the tests listed on that page show a green "**PASS**," the control panel is connected to the Brivo Cloud Server.

#### Connectivity to Brivo Onsite Server (-A panels only)

Follow the steps in the Brivo Onsite Server Quick Start Guide to make sure that you have performed all the tasks necessary to set up your account. In particular, you should at least have registered the control panel you are testing.

Connectivity to the Brivo Onsite Server can be verified by using the Network Troubleshooting Assistant.

- 1. Log into the control panel's Administrative Interface as described in "Accessing the Administrative Interface."
- 2. Click **Networking**, and then click **Troubleshooting** on the Networking menu bar.
- 3. If all the tests listed on that page show a green "**PASS**," the control panel is connected to the Brivo Onsite Server.

#### Additional Troubleshooting

For additional assistance to questions not answered in this troubleshooting section, please refer to <u>www.brivo.com</u> or contact Brivo Technical Support.

## obrivo.

## ACS100

This chapter is devoted to the **ACS100** control panel. For information on the **ACS6000**, **ACS300**, **ACS5000**, and **IPDC** control panels, refer to the previous chapter.

## Accessing the Local Administrative Interface

This section describes how to connect to the Brivo control panel local Administrative Interface (often described throughout this document as the **WebCLI**).

**NOTE:** In most cases, the Brivo control panel will self-configure its network settings without any input from the installer. You will only need to use access the Administrative Interface if you need to configure your network settings manually or for troubleshooting.

#### Connect a Laptop to the same subnet as the ACS100

Accessing the **ACS100** local administrative interface is similar to other control panels (**ACS300/ACS6000**) except there is only one LAN port. Therefore, instead of connecting your laptop directly to the control panel, you need to connect a CAT 5 network cable with RJ45 jacks from the network jack on your laptop to the same network as the **ACS100** (usually through a PoE switch) as shown in the figure below.

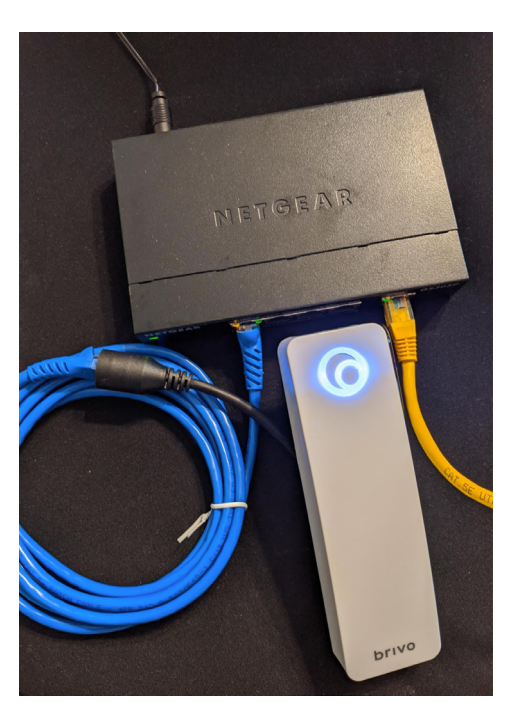

Figure 40: **ACS100** - Connect laptop to control panel through switch

When the Ethernet connection is working properly, you will see a blue Brivo logo illuminated on the front of the **ACS100**. If the logo is not illuminated, check the connection on the **ACS100** as well as the connection to the switch to which the panel is connected.

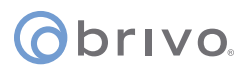

4.

#### Log in to the Administrative Interface

**NOTE:** The process for logging into the local Administrative Interface on an ACS100 is different than other Brivo control panels.

After your computer finishes booting up:

- 1. Go to your laptop's/PC's networking settings page and manually set your IP address on your laptop/PC to **169.254.242.122** and net mask **255.255.255.0**. If asked for subnet length instead of net mask, enter **24**.
- 2. Open your web browser and navigate to **169.254.242.121**.

k.

3. A pop-up login screen similar to the one shown in the figure below will display.

| Log in to 169.254.242.121:80 |        |        |
|------------------------------|--------|--------|
| User Name                    |        |        |
| Remember this password       |        |        |
|                              | Cancel | Log In |
| Figure 41: Login S           | creen  | -      |

Enter **cli** as the default user name and **new5cli** as the default password. You are now ready to begin configuring your Brivo control panel.

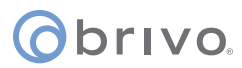

### **Main Tab**

#### Info

The **Info** screen of the Main tab displays the control panel Administrative Interface.

**NOTE:** If you were **NOT** able to reach this page for any reason, see the *Troubleshooting* section at the end of this document.

**NOTE:** For ease of presentation, the screenshots below display **ACS100** as the model type. When you log in, the model that displays will match your device type.

| Christo                                                                                                    | Brivo Technical Support: (866)BRIVO-4U                                                                                                    |
|----------------------------------------------------------------------------------------------------|----------------------------------------------------------------------------------------------------|
| Main Networking System Hardware Application                                                                                                    |                                                                                                    |
| ACS100 Administrative Interface<br>ACS100 Panel ID: OHB-3H-YYYYF<br>Firmware version: 6.1.5.1 (91ba30b671)<br>Last data update: (none)<br>Last contact with Central: (none yet) | Welcome<br>Welcome to the Brivo ACS100 administrative interface.<br>Please use caution as this interface allows you to control various<br>aspects of the ACS100 configuration, possibly interfering with its<br>operation.<br>Remember that Brivo Technical Support is available at (866)BRIVO-4U if<br>you have any questions. |

Figure 42: Administrative Interface

42

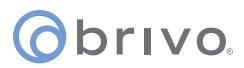

## **Networking Tab**

#### Status

The Network Status page is useful for diagnosing various network conditions. To access this page:

- 1. Click **Networking** to access the Networking menu bar.
- 2. Click **Status** to access the Network Status page. Explanations of the various status fields are provided in the text on the right side of the page.

| 0     | orivo.                                       |                                                                                                    |                                                           |                  |                |                    |         |                       | Brivo Technical Support: (866)BRIVO-4U                                                                                                    |
|-------|----------------------------------------------|----------------------------------------------------------------------------------------------------|-----------------------------------------------------------|------------------|----------------|--------------------|---------|-----------------------|----------------------------------------------------------------------------------------------------|
|       | Main N                                       | etworking                                                                                                    | System Har                                                | dware App        | lication       |                    |         |                       |                                                                                                    |
| Statu | s I IP Config                                | uration I Advance                                                                                                    | ed Settings   Static                                      | Routes   Proxy S | Server   Tools | I Troubleshooting  | g       |                       |                                                                                                    |
|       |                                              |                                                                                                    |                                                           | Netwo            | ork Status     | 6                  |         |                       | Settings                                                                                                    |
| Net   | vork Settii<br>S<br>S<br>vork Interf<br>Name | ngs<br>Static or DHCP: d<br>IP Address:<br>Gateway:<br>Primary DNS: 7<br>econdary DNS: 7<br>Tertiary DNS: (i<br>faces<br>Address | Ihcp<br>5.75.75.75<br>5.75.76.76<br>not set)<br>Broadcast | Netmask          | MTU            | Link Speed         | MAC     |                       | <ul> <li>The settings required for the ACS100 to communicate with the network are listed here. In general terms the settings are as follows:</li> <li>Static or DHCP - lists whether the network settings on this ACS100 were set by an automatic network service (DHCP) or manually (static).</li> <li>IP Address - The IP Address of the ACS100, identifying this from other nodes on the same network.</li> <li>Gateway - The address of the machine acting as a gateway between the local network and other networks, such as the Internet. All traffic to Brivo Central will be routed through this machine.</li> <li>Bringer/Gecondary/Tertiany DNs - talls the ACS100 which</li> </ul>                                                                                                    |
|       | sit0                                         |                                                                                                    |                                                           |                  | 1480           | auto               | 00:00:0 | 00:00:6e:00           | server(s) to use to convert machine names (such as                                                                                                    |
|       | lo<br>ath0                                   | 127.0.0.1                                                                                                    | 0.0.0.0                                                   | 255.0.0.0        | 65536          | auto               | 00:00:0 | 00:00:00:00           | www.brivo.com) to the numeric IP addresses used on the<br>Internet. At least one server is required, and a secondary server                                                                                                    |
| Acti  | eulo<br>vo Poutos                            |                                                                                                    |                                                           |                  | 1500           | auto               | 00.10.  | 00.10.00              | is customary but not required.                                                                                                    |
| ACU   | Destination                                  | n                                                                                                    | Gateway                                                   | Mas              | k              |                    | Flags   | Interface             | Interfaces                                                                                                    |
| Havin | 169.254.24                                   | 42.0<br>The Network <u>Trc</u>                                                                                                   | 0.0.0.0                                                   | 255.             | 255.255.0      | nd here and indica | U       | eth0<br>ems it finds. | <ul> <li>When diagnosing network issues, it's often beneficial to have basic information on the interfaces available. Note that different system configurations may use some interfaces that others do not.</li> <li>One or more of the following interfaces may be listed, interfaces not in use will not be shown:</li> <li>Io aka "loopback" is an interface used internally by the system. <i>If this interface is not present, the network layer may not be active.</i></li> <li>eth0 is generally the primary ethernet interface this is your connection to the outside world. When you change the IP address settings of the panel, this is the interface that you are manipulating.</li> <li>eth1 is the ADMIN port, the one your laptop is currently plugged into in order to access these utilities. Its settings should only be changed if they directly conflict with the host network.</li> <li>ppp0 is the Point-to-Point Protocol (PPP) interface, used by wireless ACS100 units that are equipped with a cellular modem. Its settings are provided by the cellular network providing service.</li> </ul> |

Figure 43: Network Status

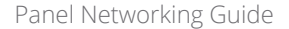

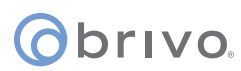

#### **IP Configuration**

The Brivo control panel is shipped with DHCP enabled. This means that on most networks, the control panel will automatically acquire all the information it needs to communicate with Brivo. However, some networks may require custom settings, either by design or by policy. This section explains how to change network settings if you need to do so.

If you are uncertain whether the network requires manual configuration of networks settings, contact the network administrator at the site.

#### **Deactivating DHCP**

Before you can set network parameters manually, you must first deactivate DHCP.

- 1. Select the **Networking** tab. The Networking menu bar displays.
- 2. Select **IP Configuration**. The IP Address Configuration page displays.
- 3. Click **Deactivate DHCP**.

|                                                                                                    | Brivo Technical Support: (866)BRIVO-4U                                                                                                    |
|----------------------------------------------------------------------------------------------------|----------------------------------------------------------------------------------------------------|
| ©brivo.                                                                                                |                                                                                                    |
|                                                                                                    |                                                                                                    |
| Main Networking System Hardware Application                                                            |                                                                                                    |
| Status I IP Configuration I Advanced Settings I Static Routes I Proxy Server I Tools I Troubleshooting |                                                                                                    |
| IP Address Configuration                                                                               | What is DHCP?                                                                                                    |
| DHCP Is Active                                                                                         | Dynamic Host Configuration Protocol (DHCP) is simply a way for a<br>server on the network to give the ACS100 a proper IP address and other |
| DHCP is currently enabled, preventing direct manipulation of the IP address of this panel.             | necessary network settings.                                                                                                    |
| Deactivate DHCP                                                                                        | If you need to set the IP address and other settings manually, please disable DHCP.                                                        |
|                                                                                                    | The Network <u>Troubleshooting</u> page will test the network settings entered<br>here and indicate any problems it finds.                 |
|                                                                                                    |                                                                                                    |

Figure 44: Deactivate DHCP

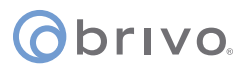

#### **Entering Networking Parameters**

Once DHCP is deactivated, you can enter IP configuration information on the IP Address Configuration page.

- 1. **IP Address**, **Netmask**, **Gateway**, and **Primary DNS** are required fields on this page.
- 2. Secondary DNS and Tertiary DNS are optional.
- 3. After entering the data, click **Set Static Params**.

|                                                                                                    | Brivo Technical Support: (866)BRIVO-4U                                                                                                    |
|----------------------------------------------------------------------------------------------------|----------------------------------------------------------------------------------------------------|
| © brivo.                                                                                               |                                                                                                    |
|                                                                                                    |                                                                                                    |
| Main Networking System Hardware Application                                                            |                                                                                                    |
| Status   IP Configuration   Advanced Settings   Static Routes   Proxy Server   Tools   Troubleshooting |                                                                                                    |
| Changes saved successfully.                                                                            |                                                                                                    |
| IP Address Configuration                                                                               | Static Settings                                                                                                    |
| Static IP Address Settings                                                                             | In order to fully configure the ACS100 with manual (static) network                                                                                  |
| IP Address 169.254.242.121                                                                             | settings you need to have the following information.                                                                                                 |
| Netmask 255.255.255.0                                                                                  | <ul> <li>IP Address : The address of this machine on the the network,</li> <li>a a 192 168 1 100</li> </ul>                                          |
| Gateway 169.254.242.122                                                                                | <ul> <li>Netmask : A mask used to separate a subnetwork of machines,</li> </ul>                                                                      |
| Primary DNS:                                                                                           | e.g. 255.255.255.0                                                                                                    |
| Secondary DNS:                                                                                         | <ul> <li>Gateway Address : The address of the 'gateway' machine that<br/>acts as middle-man between the local network and the rest of the</li> </ul> |
| Tertiary DNS:                                                                                          | world.                                                                                                    |
| Set Static Params                                                                                      | To have the network automatically set IP address information for this<br>panel please enable DHCP via the button at left.                            |
|                                                                                                    | The Network <u>Troubleshooting</u> page will test the network settings entered                                                                       |
| You can also enable DHCP, which will set the above values automatically.                               | nere and indicate any problems it finds.                                                                                                    |
| Activate DHCP                                                                                          |                                                                                                    |

Figure 45: IP Address Configuration

**NOTE:** Incorrect parameters may prevent the control panel from communicating with the Brivo Cloud Server. Please confirm all settings with the LAN network administrator first.

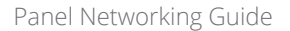

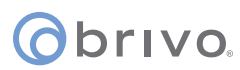

#### **Advanced Settings**

When configuring a network Link Speed, the Brivo control panel defaults to Auto when establishing a link speed between the panel and the network.

- 1. Click **Networking** to access the Networking menu bar.
- 2. Click **Advanced Settings** to access the Advanced Settings page.

|                                                                                                    | Brivo Technical Support: (866)BRIVO-4U |
|----------------------------------------------------------------------------------------------------|----------------------------------------|
| Obrivo.                                                                                                |                                        |
| Main Networking System Hardware Application                                                            |                                        |
| Status   IP Configuration   Advanced Settings   Static Routes   Proxy Server   Tools   Troubleshooting |                                        |
| Advanced Settings                                                                                      |                                        |
| Link speed auto 🗸                                                                                      |                                        |
| MTU 1500                                                                                               |                                        |
| Save                                                                                                   |                                        |
| Figure 46: Advanced Settings                                                                           |                                        |

#### **Static Routes**

Establishing static routes is rarely required and should be performed only with the advice of the network administrator for the site where the control panel is being installed.

|                                  |                            |                                          |                             | Brivo Technical Support: (866)BRIVO-4U                                                                                      |
|----------------------------------|----------------------------|------------------------------------------|-----------------------------|----------------------------------------------------------------------------------------------------|
| (obrivo.                         |                            |                                          |                             |                                                                                                    |
| Main Networking                  | System Hardw               | are Application                          |                             |                                                                                                    |
| Status   IP Configuration   Adva | anced Settings I Static Ro | utes   Proxy Server   Tools              | I Troubleshooting           |                                                                                                    |
|                                  | St                         | atic Routes                              |                             | In certain situations it may be necessary to give the ACS100<br>unusually explicit instructions for how to communicate with |
| Current Static Routing E         | ntries                     |                                          |                             | Brivo Central over the internet. This is fairly unusual, and                                                                |
| Destination                      | Net/Host                   | Netmask                                  | Gateway                     | connects to provides settings, nothing needs to be done here                                                                |
|                                  | There are                  | no static routes defined                 | for normal panel operation. |                                                                                                    |
| Create new static route:         |                            | here and indicate any problems it finds. |                             |                                                                                                    |
| Destination:                     |                            |                                          |                             |                                                                                                    |
| Route type: net 🗸                |                            |                                          |                             |                                                                                                    |
| Netmask:                         |                            |                                          |                             |                                                                                                    |
| Gateway:                         |                            |                                          |                             |                                                                                                    |
| Create Route                     |                            |                                          |                             |                                                                                                    |
|                                  |                            |                                          |                             |                                                                                                    |

Figure 47: Static Routes Configuration

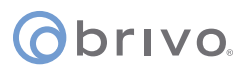

#### **Proxy Server**

If your network uses a proxy server to control access to the internet, you will need to manually configure the proxy server settings. Before changing these settings, first work with the network administrator to determine valid values.

- 1. Click **Networking** to access the Networking menu bar.
- 2. Click **Proxy Server** to access the SOCKS5 Proxy Server page.

|                                                                                                    | Brivo Technical Support: (866)BRIVO-4U                                                                                                    |
|----------------------------------------------------------------------------------------------------|----------------------------------------------------------------------------------------------------|
| ©brivo.                                                                                                    |                                                                                                    |
| Main         Networking         System         Hardware         Application           Status I IP Configuration I Advanced Settings I Static Routes I Proxy Server I Tools I Troubleshooting         Status I IP Configuration I Advanced Settings I Static Routes I Proxy Server I Tools I Troubleshooting |                                                                                                    |
| SOCKS5 Proxy Server                                                                                                    | A proxy server acts as a true middle-man for network                                                                                                    |
| If the network the ACS100 is being connected to utilizes a SOCKS5 proxy server, please enter its address and port values below.<br>To disable a SOCKS5 proxy, clear the values and press Accept.                                                                                                    | connections, often to enhance security. Proxies that attempt to filter traffic will interfere with the built-in security of the ACS100, but SOCKS5 proxies will not. If the network the ACS100 is connected to employs a SOCKS5 proxy, please enter its details here. |
| Port: Username:                                                                                                    | The Network <u>Troubleshooting</u> page will test the proxy settings<br>entered here and indicate any problems it finds.                                                                                                    |
| Password:                                                                                                    |                                                                                                    |
| Accept                                                                                                    |                                                                                                    |
|                                                                                                    |                                                                                                    |

Figure 48: Proxy Server Configuration

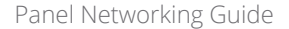

## **o**brivo.

#### Tools (Networking)

Diagnosing connectivity problems through use of the Network Tools page allows you to reinitialize the Brivo control panel networking setup or enter commands for diagnosing network connectivity problems. To access this page:

- 1. Click **Networking** to access the Networking menu bar.
- 2. Click **Tools** to access the Network Tools page.
- 3. If you want to reinitialize the Brivo control panel networking, click **Restart Network**.
- 4. To diagnose network connectivity problems, enter a valid **Command** and **Target**, then click **Go**. The system performs the specified command and displays the output. Descriptions of the valid commands are provided in the text on the right side of the page.

| () brivo.                                                                                                    | Brivo Technical Support: (866)BRIVO-4U                                                                                                    |
|----------------------------------------------------------------------------------------------------|----------------------------------------------------------------------------------------------------|
| Main         Networking         System         Hardware         Application           Status I IP Configuration I Advanced Settings I Static Routes I Proxy Server I Tools I Troubleshooting         Status I IP Configuration         Status I IP Configuration |                                                                                                    |
| Network Tools                                                                                                    | Control                                                                                                    |
| Network Control<br>Restart Network<br>Network Applications<br>Command Target<br>1) ping V Go                                                                                                    | After making various changes to the network settings or the network at<br>large, it may be useful to re-initialize the networking on the ACS100. This<br>button will restart the networking - note that any applications trying to<br>connect for the brief interval in which the network is restarting may<br>encounter errors. This is rare, however.<br><b>Tools</b>                                    |
| Restore Network Defaults  Please confirm that you want to restore all default network settings. All current network settings will be lost.  Restore Defaults  Network Monitor                                                                                    | Select a command from the list, and give it a target. The commands are as follows:    ping: Attempt to 'ping' a remote host, tests basic connectivity  traceroute: Show the route a packet takes en route to the given                                                                                                    |
| Enable<br>Apply                                                                                                    | <ul> <li>estination, may take longer to execute than the other commands</li> <li>estipokup: Attempt to resolve a host name, to make sure your DNS settings are valid</li> <li>arp: Output low-level routing information.</li> <li>ifconfig: Output low-level network device configuration and status information.</li> </ul>                                                                               |
|                                                                                                    | Example addresses to ping:                                                                                                    |
|                                                                                                    | <ul><li>ping.brivo.com</li><li>192.168.192.1</li></ul>                                                                                                    |
|                                                                                                    | Important Please note that commands may take up to a minute to<br>execute, so once submitted please be patient.                                                                                                    |
|                                                                                                    | Hint: You can test whether the ACS100 has a valid network connection by<br>using the <i>ping</i> command on the gateway IP address. If that works, you can<br>attempt to ping an outside site (use <i>ping</i> on www.google.com, for example)<br>- this will essentially check your various network settings. If you can ping<br>an outside address properly, then you are probably configured correctly. |
|                                                                                                    | Some of the commands are only used rarely, so don't worry if you don't know what they're for or don't use them.                                                                                                    |
|                                                                                                    | Restore Defaults                                                                                                    |
|                                                                                                    | The restore defaults option will restore <b>ALL</b> network settings to factory defaults.                                                                                                    |
|                                                                                                    | Any current settings such as a static IP, custom routes, or modified CLI IP<br>address (default 192.168.207.1) will be lost.                                                                                                    |

Figure 49: Network Tools

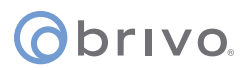

#### Troubleshooting

Troubleshooting network problems (for the **ACS100**) through the Administrative Interface uses a Network Troubleshooting assistant to determine if the Brivo control panel is connected to the local network and ultimately to the Brivo Cloud Server. To access this tool:

- 1. Click **Networking** to access the Networking menu bar.
- 2. Click **Troubleshooting** to access the Network Troubleshooting Assistant.
- 3. If any one of the connectivity tests fails, a message displays describing the failure and offering suggestions for resolving it. Descriptions of the tests performed are provided in the text on the right side of the page.

Figure 50: Network Troubleshooting Assistant

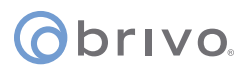

## System Tab

**WARNING:** These tools are rarely required during normal operation of the panel and should be used only in conjunction with assistance from Brivo Technical Support.

#### Status

To view a status report of the performance and state of the control panel at the level of the operating system:

- 1. Click **System** to access the System menu bar.
- 2. Click **Status** to access the System Status page.

|                                                                                   | Brivo Technical Support: (866)BRIVO-4U |
|-----------------------------------------------------------------------------------|----------------------------------------|
| Obrivo                                                                            |                                        |
|                                                                                   |                                        |
|                                                                                   |                                        |
| Main Networking System Hardware Application                                       |                                        |
| Status   Time/Date   Daemons   Tools   Logging   Administration   Diagnostic dump |                                        |
| System Status                                                                     |                                        |
| Statiation                                                                        |                                        |
|                                                                                   |                                        |
| Last reboot Mon Sep 30 23:59:48 2019                                              |                                        |
| Memory tree.total 470968k / 50460kk (93%)                                         |                                        |
| Disk free/total 1955/16k / 2064208k (94%)                                         |                                        |
| Memory                                                                            |                                        |
| MemTotal: 504608 kB                                                               |                                        |
| MemFree: 470768 kB                                                                |                                        |
| MemAvallable: 481820 KB                                                           |                                        |
| Cached: 10568 kB                                                                  |                                        |
| SwapCached: 0 kB                                                                  |                                        |
| Active: 13740 kB                                                                  |                                        |
| Inactive: 5540 kB                                                                 |                                        |
| ACLIVE(anon): 4/16 KB                                                             |                                        |
| Active(file): 9024 kB                                                             |                                        |
| Inactive(file): 5248 kB                                                           |                                        |
| Unevictable: 0 kB                                                                 |                                        |
| Mlocked: 0 kB                                                                     |                                        |
| Highrotal: 0 kB                                                                   |                                        |
| LowTotal: 504608 kB                                                               |                                        |
| LowFree: 470768 kB                                                                |                                        |
| SwapTotal: 0 kB                                                                   |                                        |
| Swapree: 0 KB                                                                     |                                        |
| Writeback: 0 kB                                                                   |                                        |
| AnonPages: 4724 kB                                                                |                                        |
| Mapped: 7164 kB                                                                   |                                        |
| Shmem: 300 kB                                                                     |                                        |
| Stad: 0504 KB<br>SReclaimable: 1272 kB                                            |                                        |
| SUnreclaim: 5312 kB                                                               |                                        |
| KernelStack: 1040 kB                                                              |                                        |
| PageTables: 704 kB                                                                |                                        |
| NFS_UDStable: 0 kB                                                                |                                        |
| WritebackTmp: 0 kB                                                                |                                        |
| CommitLimit: 252304 kB                                                            |                                        |
| Committed_AS: 198736 kB                                                           |                                        |
| VmallocTotal: 1556480 kB                                                          |                                        |
| Vmallocchunk: 0 kB                                                                |                                        |
| CmaTotal: 327680 kB                                                               |                                        |
| CmaFree: 327296 kB                                                                |                                        |
|                                                                                   |                                        |
|                                                                                   |                                        |
|                                                                                   |                                        |
|                                                                                   |                                        |
|                                                                                   |                                        |
|                                                                                   |                                        |

Figure 51: System Status

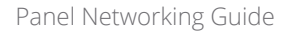

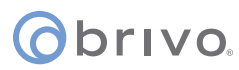

#### **Time/Date**

To view or change the date and time settings in the control panel:

- 1. Click **System** to access the System menu bar.
- 2. Click **Time/Date** to access the System Date/Time page.

|                                                                                                    | Brivo Technical Support: (866)BRIVO-4U                                                                                                    |
|----------------------------------------------------------------------------------------------------|----------------------------------------------------------------------------------------------------|
| () brivo.                                                                                                    |                                                                                                    |
| Main         Networking         System         Hardware         Application           Status   Time/Date   Daemons   Tools   Logging   Administration   Diagnostic dump         Image: Construct of the system         Image: Construct of the system |                                                                                                    |
| System Date / Time                                                                                                    | Correct system time is vital to the proper operation of the Brivo ACS100.                                                                      |
| Current Time                                                                                                    | In order to maintain proper time synchronization, the system clock is<br>synchronized automatically on a regular basis. If for some reason you |
| Set New Time                                                                                                    | need to override the time settings on the panel, you can enter new date/time values here.                                                      |
| Month Day Year Hour Min Sec                                                                                                    | Note: Any values entered here will be overridden at the next time sync                                                                         |
| $Oct \vee 1$ 2019 0 4 56                                                                                                    | interval with Brivo Central.                                                                                                    |
| Set New Time                                                                                                    |                                                                                                    |
|                                                                                                    |                                                                                                    |

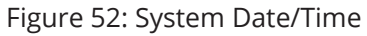

**NOTE:** A properly functioning control panel obtains its date and time information from the Brivo Cloud Server. Setting the date and time manually should seldom be required, if ever.

#### Daemons

The Administrative Interface provides tools for enabling telnet access through the local interface only but is never used except for debugging purposes. This page should be accessed <u>ONLY</u> if requested by Brivo Technical Support.

|                                                                                                    | Brivo Technical Support: (866)BRIVO-4U                                                     |
|----------------------------------------------------------------------------------------------------|--------------------------------------------------------------------------------------------|
| Obrivo.                                                                                                    |                                                                                            |
| Main         Networking         System         Hardware         Application           Status I Time/Date I Daemons I Tools I Logging I Administration I Diagnostic dump         Image: Construct Status I Time/Date I Daemons I Tools I Logging I Administration I Diagnostic dump         Image: Construct Status I Time/Date I Daemons I Tools I Logging I Administration I Diagnostic dump |                                                                                            |
| System Daemons                                                                                                    | These network services are useful for diagnosing problems, but are                         |
| Please select the network services to activate:                                                                                                    | generally considered to be security risks. For this reason they are<br>disabled by default |
| SSH                                                                                                    | Brivo Inc. strongly recommends leaving these services disabled.                            |
| Go                                                                                                    |                                                                                            |
|                                                                                                    |                                                                                            |

Figure 53: System Daemons

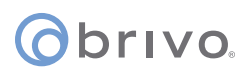

#### Tools (System)

The Administrative Interface provides access to low-level operations that are to be used only when troubleshooting a control panel with the assistance of Brivo Technical Support. If instructed to do so by Technical Support:

- 1. Click **System** to access the System menu bar.
- 2. Click **Tools** to access the System Tools page.

|                                                                                   | Brivo Technical Support: (866)BRIVO-4U                                                                                                    |
|-----------------------------------------------------------------------------------|----------------------------------------------------------------------------------------------------|
| obrivo.                                                                           |                                                                                                    |
| Main Networking System Hardware Application                                       |                                                                                                    |
| Status I Time/Date I Daemons I Tools I Logging I Administration I Diagnostic dump |                                                                                                    |
| Command<br>view kernel log ♥ Go                                                   | <ul> <li>These tools may help when working with Brivo Technical Support in diagnosing problems with the ACS100. They are of no general use in the normal operation of the panel.</li> <li>Systems tools available:</li> <li>view kernel log displays the system-level output of the heart of the Brivo ACS100. This is rarely necessary and only useful to Brivo Technical Support while debugging particularly problematic installations.</li> <li>view system log displays the contents of the logging mechansisms of the ACS100.</li> <li>reboot restarts the Brivo ACS100 and is the recommended way of restarting the panel from software.</li> </ul> |

Figure 54: System Tools

- 3. The three options from the **Command** dropdown menu are:
  - a. **View Kernel Log** this displays the system level output of the control panel. This is generally only useful to Brivo Technical Support.
  - b. **View System Log** this displays the contents of the various logging mechanisms in the control panel.
  - c. **Reboot** this restarts the control panel. This is the recommended method of restarting the panel from within the Administrative Interface. It is recommended that this function only be used if asked to by Brivo Technical Support.
- 4. Once you have selected your option, click the **Go** button.

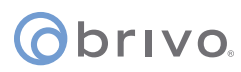

#### Logging

The Administrative Interface allows the option to configure the level of logging for each daemon listed. By default, the levels are set on the server side, but may be overriden by checking the override checkbox and manually configured.

- 1. Click **System** to access the System menu bar.
- 2. Click **Logging** to access the System Tools page.

|                                                                                                    |                         | Brivo Technical Support: (866)BRIVO-4U                                                                                                    |
|----------------------------------------------------------------------------------------------------|-------------------------|----------------------------------------------------------------------------------------------------|
| () brivo.                                                                                          |                         |                                                                                                    |
| Main Networking System Hardware<br>Status I Time/Date I Daemons I Tools I Logging I Administration | Application             |                                                                                                    |
| Places select the logging level for each component                                                 | Logging                 | The logging level for each daemon listed can be configured individually.                                                                        |
| Override the server side configuration                                                             |                         | The priority of the logging level configuration is as follows: The server                                                                       |
| Component<br>paneld level                                                                          | Log level               | side configuration is the one used unless the override checkbox is<br>checked. The panel side is used if there is no server side configuration. |
| iod level                                                                                          | Currently not supported | Note: To change if the server side is overridden, also hit the save<br>button after checking/unchecking the box.                                |
| Save                                                                                               |                         |                                                                                                    |

Figure 55: Logging

- 3. To change the log level, check the **Override the server side configuration** checkbox.
- 4. If desired, change the log level on each daemon from the dropdown list. The options are **Quiet**, **Normal**, and **Verbose**.
- 5. Once you are finished, click the **Save** button.

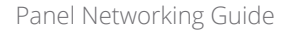

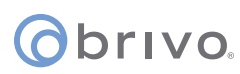

#### Administration

The Administrative Interface provides the administrator with the option to change the default Username and Password to the Administrative Interface. The default Username is **cli** and the default Password is **new5cli**.

**IMPORTANT NOTE:** Brivo recommends that you change the default password when you first access the Administrative Interface.

- 1. Click **System** to access the System menu bar.
- 2. Click **Administration** to access the Change the Login Password page.
- 3. If desired, enter the new **Username**.
- 4. If desired, enter the new **Password**.
- 5. Enter the same Password in the **Confirm Password** field.
- 6. Click **Apply**.

| Obrivo.                                                                 | Brivo Technical Support: (866)BRIVO-4U |
|-------------------------------------------------------------------------|----------------------------------------|
| Main Networking System Hardware Application                             |                                        |
| Status I Time/Date I Daemons I Tools I Administration I Diagnostic dump |                                        |
| Change the Username and Password                                        |                                        |
| Username                                                                |                                        |
| Password                                                                |                                        |
| Confirm Password                                                        |                                        |
| Apply                                                                   |                                        |
|                                                                         |                                        |

Figure 56: Change the Username and Password

**NOTE:** New usernames and passwords must comply with the following rules:

- The minimum character length is six characters and the maximum character length is 1024 characters.
- All CAPS and the following non-alphanumeric characters are permitted:
  - ~`!@\$%^&\*()\_+{}[]|\:;‴<,>.?/ (except # and space)

#### **Diagnostic Dump**

The Diagnostic Dump functionality has no particular screen, but simply downloads a log file to the local storage device.

**NOTE:** It is generally recommended that the Diagnostic Dump functionality be used only at the request of Brivo Technical Support.

- 1. Click **System** to access the System menu bar.
- 2. Click **Diagnostic Dump** to begin the download.
- 3. Once the file is downloaded, the process is complete.

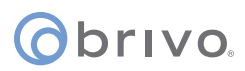

## **Hardware Tab**

The Hardware tab of the Administrative Interface allows you to check the status of the control panel hardware, to change the LED settings for waiting state, to limit the number of notifications reported for certain events, to upgrade firmware for OSDP readers, and manage fluid access and mobile credential functionality.

#### **Status**

The Hardware Status page provides a complete view of the state of all major components of the control panel hardware. To access this page:

- Click Hardware to access the Hardware menu bar. 1.
- 2. Click Status to access the Brivo Hardware Status page. Status values are defined in the text on the right side of the page.

|                                                                                         |                       |                     | Brivo Technical Support: (866)BRIVO-4U                                                                                              |
|-----------------------------------------------------------------------------------------|-----------------------|---------------------|----------------------------------------------------------------------------------------------------|
| () brivo.                                                                               |                       |                     |                                                                                                    |
| Main Networking System Hardw<br>Status   LED Settings   Event Rate Control   Upgrade Ri | Pare Application      |                     |                                                                                                    |
|                                                                                         | Brivo Hardware Status |                     | This is the raw state of the I/O's for each of the boards attached to the                                                           |
| ACS100 board<br>Tamper alarm status: Cls                                                |                       |                     | ACS100. The outputs are as follows:  • Opn- The circuit is open (proper resistance detected)                                        |
| Inputs                                                                                  |                       | Outputs             | Cls- The circuit is closed (proper resistance detected)                                                                             |
| REX DOOR SW                                                                             | AUX INPUT             | DOOR LOCK           | Cut- The circuit is cut/broken (infinite resistance)                                                                                |
| Cut Cut                                                                                 | Cut                   | Opn                 | Sht- The circuit is shorted (no resistance)                                                                                         |
|                                                                                         |                       |                     | Note: For circuits wired without EOL detection, <b>Opn</b> and <b>Cut</b> are the same, and <b>Sht</b> and <b>Cls</b> are the same. |
|                                                                                         | Figure F7             | Privo Hardwaro Stat |                                                                                                    |

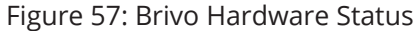

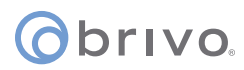

#### **LED Settings**

The LED Settings page allows the administrator to disable the Reader LED indicator for waiting state. LED settings can be configured if you want to enable/disable the reader LED to indicate a 'waiting' state. By default, the system will show a blinking amber LED to indicate a 'waiting' state on the reader. To access this page:

**NOTE:** You may wish to disable this feature if it is not compatible with 3rd party integration.

- 1. Click **Hardware** to access the Hardware menu bar.
- 2. Click **LED Settings** to access the LED Settings page.
- 3. Click the **checkbox** to disable the Reader LED indicator for waiting state.
- 4. Click **Apply** to complete the process.

| Chruyo                      |                       |                                            | Brivo Technical Support: (866)BRIVO-4U                                                                                                    |
|-----------------------------|-----------------------|--------------------------------------------|----------------------------------------------------------------------------------------------------|
| UDITVO.                     |                       |                                            |                                                                                                    |
| Main Network                | ing System            | Hardware Application                       |                                                                                                    |
| Status   LED Settings   Eve | nt Rate Control I U   | pgrade Reader Firmware I BLE Advertisement |                                                                                                    |
|                             |                       | LED Settings                               | LED Settings                                                                                                    |
| Disable Reader LED indi     | icator for waiting st | tate                                       | 1. LED settings can be configured if you want to enable/disable the                                                                                                    |
| LED behavior                |                       |                                            | reader LED to indicate a waiting' state. By default, the system will<br>show a blinking amber LED to indicate a 'waiting' state on the reader.<br>You may wish to disable this feature if it is not compatible with<br>3rd party integration. |
| Override server settings    | with the following    | parameters                                 | <ol> <li>LED behavior: You can change OSDP reader LED behavior for<br/>different access control states</li> </ol>                                                                                                    |
| State                       | Color                 | Flash Interval                             |                                                                                                    |
| Disengage/Locked            | Blue 🗸                | 0 (100 ms)                                 |                                                                                                    |
| Engage/Unlocked             | Green 🗸               | 0 (100 ms)                                 |                                                                                                    |
| Waiting                     | Amber 🗸               | 2 (100 ms)                                 |                                                                                                    |
| During Unlocked Schedule    | Green 🗸               | 2 (100 ms)                                 |                                                                                                    |
| Idle                        | Blue 🗸                | 0 (100 ms)                                 |                                                                                                    |
| Lockout                     | Red 🗸                 | 2 (100 ms)                                 |                                                                                                    |
| Fluid Access Waiting        | Blue 🗸                | 2 (100 ms)                                 |                                                                                                    |
|                             | Default value         |                                            |                                                                                                    |
|                             |                       |                                            |                                                                                                    |
|                             | Apply Cancel          |                                            |                                                                                                    |

Figure 58: LED Settings

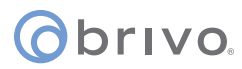

#### Event Rate Control

The Event Rate Control page allows the administrator to limit the number of notifications reported for Tamper events, Wiring (Input/Output) events, and Unauthorized IP Access Events within a defined period of time.

- 1. Click **Hardware** to access the Hardware menu bar.
- 2. Click **Event Rate Control** to access the Event Rate Control page.
- 3. To limit Tamper event notifications, check the **Tamper Event** rate control checkbox.
- 4. Enter the maximum number of event pairs (Open/Closed) and the number of hours (the default for each is one).
- 5. To limit Wiring (Input/Output) event notifications, check the **Wiring (Input IO) Event** rate control checkbox.
- 6. Enter the maximum number of event(s) and the number of hours (the default for each is one).
- 7. To limit Unauthorized IP Access Event notifications, check the **Unauthorized IP Access Event** rate control checkbox.
- 8. Enter the maximum number of event(s) and the number of hours (the default for each is one).
- 9. Click **Apply** to complete the process.

|                                                                                          | Brivo Technical Support: (866)BRIVO-4U |
|------------------------------------------------------------------------------------------|----------------------------------------|
|                                                                                          |                                        |
| Main Networking System Hardware Application                                              |                                        |
| Status   LED Settings   Event Rate Control   Upgrade Reader Firmware   BLE Advertisement |                                        |
| Event Rate Control                                                                       |                                        |
| Tamper Event rate control                                                                |                                        |
| Maximum 1 event pairs "Open / Closed" within 1 hours(s)                                  |                                        |
| Wiring(Input IO) Event rate control                                                      |                                        |
| Maximum event(s) within hours(s)                                                         |                                        |
| Unauthorized IP Access Event rate control                                                |                                        |
| Maximum 1 event(s) within 1 hours(s)                                                     |                                        |
| Apply                                                                                    |                                        |

#### Figure 59: Event Rate Control

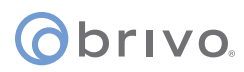

#### **Upgrade Reader Firmware**

The Upgrade Reader Firmware page allows the administrator to upgrade the firmware for the built-in OSDP reader and optional OSDP peripheral device attached to the control panel. To access this page:

**NOTE:** The firmware upgrade file will <u>ONLY</u> be sent by Brivo to the administrator. Do not use any other firmware upgrades files provided from other sources.

- 1. Click **Hardware** to access the Hardware menu bar.
- 2. Click **Upgrade Reader Firmware** to access the Reader Module Information page.
- 3. Firmware upgrades to the **ACS100** may also include firmware upgrades to the OSDP reader(s). To enable the automatic upgrade of bundled firmware, check the **Upgrade bundled firmware automatically** checkbox.
- 4. To upgrade the firmware of a reader manually, click on **Choose File** and select the firmware upgrade file you wish to use from your local storage device. Select the **Target Reader** from the dropdown menu and then click the **Upgrade** button to begin the firmware upgrade process.

|                                                                                          | Brivo Technical Support: (866)BRIVO-4U |
|------------------------------------------------------------------------------------------|----------------------------------------|
| ODTIVO.                                                                                  |                                        |
|                                                                                          |                                        |
| Main Networking System Hardware Application                                              |                                        |
| Status I LED Settings I Event Rate Control I Upgrade Reader Firmware I BLE Advertisement |                                        |
| Deader Medule Information                                                                |                                        |
| Header Module Information                                                                |                                        |
| Internal Reader:                                                                         |                                        |
| Serial: 425249564F00000B                                                                 |                                        |
| Build Config: 0a                                                                         |                                        |
| Hardware Config: 07                                                                      |                                        |
| MCU fw version: 1.0.0.0                                                                  |                                        |
| BLE version: 3.4.0                                                                       |                                        |
| MCU bootloader version: 1.7.0                                                            |                                        |
| PCB 1D: 01                                                                               |                                        |
| Fyternal Reader.                                                                         |                                        |
| Secial: 0000000000000                                                                    |                                        |
| Build Config: 00                                                                         |                                        |
| Hardware Config: 00                                                                      |                                        |
| MCU fw version: 0.0.0.0                                                                  |                                        |
| Upgrade Reader Firmware                                                                  |                                        |
| ✓ Upgrade bundled firmware automatically                                                 |                                        |
| Filename Choose File No file chosen                                                      |                                        |
| Target Reader Internal 🗸                                                                 |                                        |
| Upgrade                                                                                  |                                        |
|                                                                                          |                                        |

Figure 60: Upgrade Reader Firmware

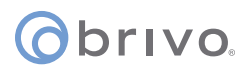

#### **BLE Advertisement**

The BLE Advertisement page allows the administrator to manage fluid access and mobile credential functionality of the ACS100 unit and how the unit is used by credential holders.

To access this page:

- 1. Click **Hardware** to access the Hardware menu bar.
- 2. Click **BLE Advertisement** to access the BLE Advertisement page.
- 3. To disable Fluid Access by touch functionality, make sure the **Capacitive Touch** checkbox is unchecked.
- 4. To disable Fluid Access by pressing the \* key (available only on **ACS100** units with keypads), make sure the **Asterisk Key** checkbox is unchecked.
- 5. If mobile credential devices are not being detected in a pocket or purse, increase the **Transmit Power** DB value.
- 6. If mobile credential holders are experiencing interference from other Brivo Smart readers or **ACS100** units, decrease the **Transmit Power** DB value.
- 7. Click **Apply** when finished.

**NOTE:** Other than the options listed above, other changes to this page should be made <u>ONLY</u> if requested by Brivo Technical Support.

| Chronie                                                                                  | Brivo Technical Support: (866)BRIVO-4U |
|------------------------------------------------------------------------------------------|----------------------------------------|
| O Drivo.                                                                                 |                                        |
| Main Networking System Hardware Application                                              |                                        |
| Status I LED Settings I Event Rate Control I Upgrade Reader Firmware I BLE Advertisement |                                        |
| BLE Advertisement                                                                        | _                                      |
| Trigger Source                                                                           |                                        |
| Capacitive Touch 🔽                                                                       |                                        |
| Asterisk Key 🔽                                                                           |                                        |
| OSDP MFG Message 🔽                                                                       |                                        |
| iBeacon Trigger Interval 2000 (ms)                                                       |                                        |
| Advertisement Profile 1(Default BLE advertisement)                                       |                                        |
| Advertisement Interval 100 (ms)                                                          |                                        |
| Transmit Power -3 dBm 🗸                                                                  |                                        |
| Channels 37, 38, 39 🗸                                                                    |                                        |
| Advertisement Profile 2(iBeacon)                                                         |                                        |
| Advertisement Interval 100 (ms)                                                          |                                        |
| Transmit Power -3 dBm 🗸                                                                  |                                        |
| Channels 37, 38, 39 🗸                                                                    |                                        |
|                                                                                          |                                        |
| Default value                                                                            |                                        |
|                                                                                          |                                        |
|                                                                                          |                                        |

Figure 61: BLE Advertisement

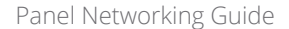

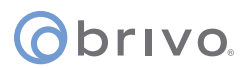

### **Application Tab**

The Application tab of the Administrative Interface gives you access to log of control panel events and a set of tools used for diagnosing control panel problems.

#### Log

The Application Log contains an entry for every major event that occurs in the control panel. For example, it can answer such questions as:

Did the control panel receive a Wiegand value from the card reader?

Did the control panel detect the door closure switch change of state?

To access this page:

- 1. Click **Application** to access the Application menu bar.
- 2. Click **Log** to view the Brivo Application Log.

| Main       Networking       System       Hardware       Application         Log Tools       Erivo Application Log       This page checks that the Brivo Inc. ACS100 firmware applications are functioning. While not a comprehensive test, it performs sanily checks to make sure the applications are running as expected.         Oct       1 19:50:54 brivo(333) : Connection to server failed, reconnecting in 6 seconds.       This page checks that the Brivo Inc. ACS100 firmware applications are running as expected.         Oct       1 19:50:54 brivo(333) : Notice SSL error information available.       The Brivo ACS100 logs are also available on this page, with timestamps of entries. Inputs and outputs are logged for easy debugging. Note that new entries appear at the bottom of the page.         Oct       1 9:50:55 brivo(333) : Connection to server, reconnecting in 12 seconds.       The Seconds.         Oct       1 9:551:02 brivo(333) : Connection to server, reconnecting in 12 seconds.       The Seconds.         Oct       1 9:551:02 brivo(333) : Connection to server, reconnecting in 12 seconds.       The Seconds.         Oct       1 9:551:08 brivo(333) : Connection to server, reconnecting in 12 seconds.       The Seconds.         Oct       1 9:551:08 brivo(333) : Connection to server, reconnecting in 5 seconds.       The Seconds.         Oct       1 9:551:17 brivo(333) : Connection to server, reconnecting in 5 seconds.       The Seconds.         Oct       1 9:551:17 brivo(333) : Connection to server, reconnecting in 5 seconds.                                                                                                    |
|----------------------------------------------------------------------------------------------------|
| Main       Networking       System       Hardware       Application         Log I Tools       Brivo Application Log       This page checks that the Brivo Inc. ACS100 firmware applications are functioning. While not a comprehensive test, it performs sanity checks to make sure the applications are running as expected.         1 19:50:54 brivo(133):       Connection to server failed, reconnecting in 6 seconds.       The Brivo ACS100 firmware applications are running as expected.         0ct       1 19:50:55 brivo(133):       Notifies data to (https://gidata-prod.brivo.com/paneldata/events)       The Brivo ACS100 logs are also available on this page, with timestamps.         0ct       1 19:50:55 brivo(133):       Notifies data to (https://gidata-prod.brivo.com/)       The Brivo ACS100 logs are also available on this page, with timestamps.         0ct       1 19:50:55 brivo(133):       Notifies deta to (https://gidata-prod.brivo.com/)       The Brivo ACS100 logs are also available on this page, with timestamps.         0ct       1 19:50:55 brivo(133):       Notifies deta to (https://gidata-prod.brivo.com/)       The Brivo ACS100 logs are also available on the page.         0ct       1 19:51:02 brivo(133):       Inable to connect to server, reconnecting in 12 seconds.       The Brivo ACS100 logs are also available on the page.         0ct       1 19:51:02 brivo(133):       Inable to connect to server, reconnecting in 12 seconds.       The Brivo ACS100 logs are also available on the page.         0ct       1 19:51:02 br                                                                                                    |
| Main       Networking       System       Hardware       Application         Log I Tools       Brivo Application Log       This page checks that the Brivo Inc. ACS100 firmware applications are functioning. While not a comprehensive test, it performs sanity checks to make sure the applications are functioning. While not a comprehensive test, it performs sanity checks to make sure the applications are functioning. While not a comprehensive test, it performs sanity checks to make sure the applications are functioning. While not a comprehensive test, it performs sanity checks to make sure the applications are functioning. While not a comprehensive test, it performs an it proves that the bottom of the page.         Oct 1       19:50:55 briv(333): Network failure, error mag (Couldn't resolve host 'gddata-prod.brivo.com']       The Brivo ACS100 logs are also available on this page, with timestamps of entries. Inputs and outputs are logged for easy debugging. Note that new entries appear at the bottom of the page.         Oct 1       19:51:02 briv(333): Connection to server, reconnecting in 12 seconds.       The Simple of the input seconds.         Oct 1       19:51:08 briv(333): Unable to connect to server, reconnecting in 12 seconds.       The Simple of the input seconds.         Oct 1       19:51:17 briv(333): Unable to connect to server, reconnecting in 13 seconds.       The Simple of the input seconds.         Oct 1       19:51:28 briv(333): Unable to connect to server, reconnecting in 14 seconds.       The Simple of the input seconds.         Oct 1       19:51:28 briv(333): Unable to connect to server, reconnecting in 14 seconds.       The Simple                                                                                                    |
| Main         Networking         System         Hardware         Application           Log I Tools         Brivo Application Log         This page checks that the Brivo Inc. ACS100 firmware applications are functioning. While not a comprehensive test, it performs sanity checks to make sure the applications are functioning. While not a comprehensive test, it performs sanity checks to make sure the applications are functioning. While not a comprehensive test, it performs sanity checks to make sure the applications are functioning. Sure that are functioning as expected.           Oct 1         19:50:55 briv(353):         Unable to connect to server, reconnecting in 8 seconds.         The Brivo ACS100 lignware applications are functioning as expected.           Oct 1         19:50:55 briv(353):         Nather SSL error.         The Brivo ACS100 lignware applications are functioning as expected.           Oct 1         19:50:55 briv(353):         Network failure, error mag (Couldn't resolve host 'gddata-prod.brivo.com')         The Brivo ACS100 logs are also available on this page, with timestamps of entries. Inputs and outputs are logged for easy debugging. Note that new entries appear at the bottom of the page.           Oct 1         19:51:02 briv(353):         Ipanelconn) wis create error.         The I Priv(353):         Connection to server, reconnecting in 12 seconds.           Oct 1         19:51:08 briv(353):         Ipanelconn) wis create error.         The Sister prive(353):         Connection to server, failed, reconnecting in 6 seconds.         The Sisterecee prive second.           Oct 1                                                                                                    |
| Log I Tools         Jump 10 bottom         Oct 1 19:50:54 brivo[333]: Connection to server failed, reconnecting in 6 seconds.         Oct 1 19:50:54 brivo[333]: Jumble to connect to server, reconnecting in 8 seconds.         Oct 1 19:50:55 brivo[333]: Network failure, error msg [Couldn't resolve host 'g4data-prod.brivo.com']         Oct 1 19:50:55 brivo[333]: paraleconin vsi create error.         Oct 1 19:50:55 brivo[333]: Network failure, error msg [Couldn't resolve host 'g4data-prod.brivo.com']         Oct 1 19:50:55 brivo[333]: Network failure, error msg [Couldn't resolve host 'g4data-prod.brivo.com']         Oct 1 19:50:55 brivo[333]: Network failure, error information available.         Oct 1 19:51:02 brivo[333]: Connection to server, faceonnecting in 12 seconds.         Oct 1 19:51:02 brivo[333]: Connection to server, faceonnecting in 12 seconds.         Oct 1 19:51:03 brivo[333]: Datale to connect to server, reconnecting in 12 seconds.         Oct 1 19:51:04 brivo[333]: Connection to server, reconnecting in 12 seconds.         Oct 1 19:51:05 brivo[333]: Datale to connect to server, reconnecting in 13 seconds.         Oct 1 19:51:02 brivo[333]: Datale to connect to server, reconnecting in 13 seconds.         Oct 1 19:51:02 brivo[333]: Datale to connect to server, reconnecting in 13 seconds.         Oct 1 19:51:02 brivo[333]: Datale to connect to server, reconnecting in 13 seconds.         Oct 1 19:51:02 brivo[333]: Datale to connect to server, reconnecting in 14 seconds.         Oct 1 19:51:28 brivo[333]: Connection                                                                                                    |
| Brive Application LogJump to bottomOct 1 19:50:54 brivo[353]: Connection to server failed, reconnecting in 6 seconds.Oct 1 19:50:54 brivo[353]: Ipanelconn] wsi create error.Oct 1 19:50:55 brivo[353]: Posting data to [https://gdata-prod.brivo.com/paneldata/events]Oct 1 19:50:55 brivo[353]: Nother K failure detected, setting 60s flush intervalOct 1 19:50:55 brivo[353]: Connection to server failed, reconnecting in 12 seconds.Oct 1 19:51:02 brivo[353]: Connection to server failed, reconnecting in 12 seconds.Oct 1 19:51:02 brivo[353]: No other SSL error.Oct 1 19:51:02 brivo[353]: Connection to server failed, reconnecting in 12 seconds.Oct 1 19:51:02 brivo[353]: Ipanelconn] wsi create error.Oct 1 19:51:02 brivo[353]: Ibable to connect to server, reconnecting in 9 seconds.Oct 1 19:51:02 brivo[353]: Dable to connect to server, reconnecting in 9 seconds.Oct 1 19:51:17 brivo[353]: Ipanelconn] wsi create error.Oct 1 19:51:17 brivo[353]: Ipanelconn] wsi create error.Oct 1 19:51:17 brivo[353]: Ipanelconn] wsi create error.Oct 1 19:51:17 brivo[353]: Ipanelconn] wsi create error.Oct 1 19:51:17 brivo[353]: Ipanelconn] wsi create error.Oct 1 19:51:18 brivo[353]: Ipanelconn] wsi create error.Oct 1 19:51:28 brivo[353]: Ipanelconn] wsi create error.Oct 1 19:51:28 brivo[353]: Ipanelconn] wsi create error.Oct 1 19:51:28 brivo[353]: Ipanelconn] wsi create error.Oct 1 19:51:28 brivo[353]: Ipanelconn] wsi create error.Oct 1 19:51:28 brivo[353]: Ipanelconn] wsi create error.Oct 1 19:51:28 brivo[353]: Ipanelconn] wsi create error.Oct 1 19:51:28 brivo[353]: Ipanelconn                                                                                                    |
| Brive Application LogJump to bottomOct 1 19:50:54 brive[353]: Connection to server failed, reconnecting in 6 seconds.Oct 1 19:50:54 brive[353]: Ipanelconn] wsi create error.Oct 1 19:50:55 brive[353]: Posting data to [https://gdata-prod.brive.com/paneldata/events]Oct 1 19:50:55 brive[353]: Posting data to [https://gdata-prod.brive.com/paneldata/events]Oct 1 19:50:55 brive[353]: Posting data to [https://gdata-prod.brive.com/paneldata/events]Oct 1 19:50:55 brive[353]: Posting data to [https://gdata-prod.brive.com/]Oct 1 19:50:55 brive[353]: Posting data to [https://gdata-prod.brive.com/]Oct 1 19:50:55 brive[353]: Posting data to [https://gdata-prod.brive.com/]Oct 1 19:50:55 brive[353]: Posting data to [https://gdata-prod.brive.com/]Oct 1 19:50:55 brive[353]: Posting data to [https://gdata-prod.brive.com/]Oct 1 19:51:02 brive[353]: Connection to server failed, reconnecting in 12 seconds.Oct 1 19:51:02 brive[353]: Danelconn] wsi create error.Oct 1 19:51:02 brive[353]: Connection to server failed, reconnecting in 12 seconds.Oct 1 19:51:17 brive[353]: Connection to server failed, reconnecting in 12 seconds.Oct 1 19:51:17 brive[353]: Connection to server failed, reconnecting in 13 seconds.Oct 1 19:51:17 brive[353]: Danel to connect to server, reconnecting in 13 seconds.Oct 1 19:51:28 brive[353]: Connection to server failed, reconnecting in 14 seconds.Oct 1 19:51:28 brive[353]: Connection to server failed, reconnecting in 5 seconds.Oct 1 19:51:42 brive[353]: Connection to server, reconnecting in 5 seconds.Oct 1 19:51:28 brive[353]: Connection to server, failed, reconnecting in 5 seconds.Oct 1 19:51:24 br                                                                                                    |
| Jump to bottomare functioning. While not a comprehensive test, it performs sanity<br>checks to make sure the applications are running as expected.Oct 1 19:50:54 brivo(353): [panelcon] wsi create error.checks to make sure the applications are running as expected.Oct 1 19:50:55 brivo(353): Posting data to [https://ddata-prod.brivo.com/paneldata/events]checks to make sure the applications are running as expected.Oct 1 19:50:55 brivo(353): Posting data to [https://ddata-prod.brivo.com/paneldata/events]checks to make sure the applications are running as expected.Oct 1 19:50:55 brivo(353): Rotter SSL error information available.checks to make sure the applications are running as expected.Oct 1 19:50:55 brivo(353): Connection to server failed, reconnecting in 12 seconds.checks to make sure the applications of the page.Oct 1 19:51:02 brivo(353): [panelcon] wsi create error.checks to connect to server, reconnecting in 2 seconds.Oct 1 19:51:02 brivo(353): [panelcon] wsi create error.checks to connect to server, reconnecting in 9 seconds.Oct 1 19:51:17 brivo(353): Connection to server failed, reconnecting in 12 seconds.checks to connect to server, reconnecting in 12 seconds.Oct 1 19:51:17 brivo(353): Connection to server, reconnecting in 13 seconds.checks to connect to server, reconnecting in 5 seconds.Oct 1 19:51:28 brivo(353): [panelcon] wsi create error.checks to issue failed, reconnecting in 5 seconds.Oct 1 19:51:28 brivo(353): [connection to server, reconnecting in 14 seconds.checks to issue failed, reconnecting in 5 seconds.Oct 1 19:51:42 brivo(353): [panelcon] wsi create error.checks to issue failed, reconnecting in 5 seconds.Oct 1 19:51:42 brivo(353): [                                                                                                    |
| Oct1 19:50:54 brivo[353]: Connection to server failed, reconnecting in 6 seconds.Oct1 19:50:54 brivo[353]: [panelconn] wsi create error.Oct1 19:50:55 brivo[353]: Noable to connect to server, reconnecting in 8 seconds.Oct1 19:50:55 brivo[353]: No ther SSL error information available.Oct1 19:50:55 brivo[353]: No other SSL error information available.Oct1 19:50:55 brivo[353]: No other SSL error information available.Oct1 19:50:55 brivo[353]: No other SSL error information available.Oct1 19:51:02 brivo[353]: Connection to server failed, reconnecting in 12 seconds.Oct1 19:51:02 brivo[353]: Connection to server, failed, reconnecting in 5 seconds.Oct1 19:51:02 brivo[353]: Connection to server, failed, reconnecting in 9 seconds.Oct1 19:51:08 brivo[353]: Connection to server, reconnecting in 12 seconds.Oct1 19:51:08 brivo[353]: Connection to server, reconnecting in 9 seconds.Oct1 19:51:17 brivo[353]: Connection to server, reconnecting in 12 seconds.Oct1 19:51:17 brivo[353]: Connection to server, reconnecting in 6 seconds.Oct1 19:51:17 brivo[353]: Connection to server, reconnecting in 1 seconds.Oct1 19:51:128 brivo[353]: Connection to server, reconnecting in 5 seconds.Oct1 19:51:28 brivo[353]: Connection to server, reconnecting in 1 seconds.Oct1 19:51:28 brivo[353]: Connection to server, reconnecting in 1 seconds.Oct1 19:51:28 brivo[353]: Connection to server, reconnecting in 1 seconds.Oct1 19:51:24 brivo[353]: Connection to server, reconnecting in 5 seconds.Oct1 19:                                                                                                    |
| <ul> <li>1 19:50:54 brivo[353]: [panelconn] wsi create error.</li> <li>1 19:50:54 brivo[353]: Posting data to [https://yddata-prod.brivo.com/paneldata/events]</li> <li>1 19:50:55 brivo[353]: Noting data to [https://yddata-prod.brivo.com/paneldata/events]</li> <li>1 19:50:55 brivo[353]: Nother SS cerror information available.</li> <li>1 19:50:55 brivo[353]: No ther SS cerror information available.</li> <li>1 19:51:50 brivo[353]: No ther SS cerror information available.</li> <li>1 19:51:50 brivo[353]: No ther SS cerror information available.</li> <li>1 19:51:50 brivo[353]: No ther SS cerror information available.</li> <li>1 19:51:50 brivo[353]: Donection to server, reconnecting in 12 seconds.</li> <li>1 19:51:10 brivo[353]: Connection to server, reconnecting in 5 seconds.</li> <li>1 19:51:10 brivo[353]: Connection to server, reconnecting in 9 seconds.</li> <li>1 19:51:10 brivo[353]: Connection to server, reconnecting in 11 seconds.</li> <li>1 19:51:17 brivo[353]: Connection to server, reconnecting in 11 seconds.</li> <li>1 19:51:17 brivo[353]: Connection to server, reconnecting in 5 seconds.</li> <li>1 19:51:18 brivo[353]: Connection to server, reconnecting in 1 seconds.</li> <li>1 19:51:12 brivo[353]: Connection to server, reconnecting in 1 seconds.</li> <li>1 19:51:18 brivo[353]: Connection to server, reconnecting in 1 seconds.</li> <li>1 19:51:12 brivo[353]: Connection to server, reconnecting in 1 seconds.</li> <li>1 19:51:12 brivo[353]: Connection to server, reconnecting in 1 seconds.</li> <li>1 19:51:12 brivo[353]: Connection to server, reconnecting in 1 seconds.</li> <li>1 19:51:42 brivo[353]: [panelconn] wsi create error.</li> <li>1 19:51:42 brivo[353]: Connection to server, reconnecting in 1 seconds.</li> <li>1 19:51:42 brivo[353]: Connection to server, reconnecting in 1 seconds.</li> <li>1 19:51:42 brivo[353]: Connection to server, reconnecting in 5 seconds.</li> <li>1 19:51:42 brivo[353]: Connection to server, reconnecting in 6 seconds.</li> <li>1 19:51:42 brivo[353]: Connection to server, reconnecting</li></ul>                                                                                                    |
| <pre>Oct 1 19:50:55 brivo[353]: Vosting data to [https://gddata-prod.brivo.com/paneldata/events]<br/>Oct 1 19:50:55 brivo[353]: No ther SSL error information available.<br/>Oct 1 19:50:55 brivo[353]: Failure deteeted, setting 60s flush interval<br/>Oct 1 19:51:55 brivo[353]: Failure deteeted, setting 60s flush interval<br/>Oct 1 19:51:02 brivo[353]: Failure deteeted, setting 60s flush interval<br/>Oct 1 19:51:02 brivo[353]: Connection to server failed, reconnecting in 12 seconds.<br/>Oct 1 19:51:02 brivo[353]: Connection to server, reconnecting in 12 seconds.<br/>Oct 1 19:51:08 brivo[353]: Connection to server, reconnecting in 12 seconds.<br/>Oct 1 19:51:08 brivo[353]: Connection to server, reconnecting in 12 seconds.<br/>Oct 1 19:51:08 brivo[353]: Connection to server, reconnecting in 12 seconds.<br/>Oct 1 19:51:08 brivo[353]: Connection to server, reconnecting in 12 seconds.<br/>Oct 1 19:51:08 brivo[353]: Connection to server, reconnecting in 11 seconds.<br/>Oct 1 19:51:17 brivo[353]: Connection to server, reconnecting in 11 seconds.<br/>Oct 1 19:51:17 brivo[353]: Connection to server, reconnecting in 11 seconds.<br/>Oct 1 19:51:128 brivo[353]: [panelconn] wsi create error.<br/>Oct 1 19:51:28 brivo[353]: [panelconn] wsi create error.<br/>Oct 1 19:51:28 brivo[353]: [panelconn] wsi create error.<br/>Oct 1 19:51:28 brivo[353]: [panelconn] wsi create error.<br/>Oct 1 19:51:28 brivo[353]: [panelconn] wsi create error.<br/>Oct 1 19:51:28 brivo[353]: [panelconn] wsi create error.<br/>Oct 1 19:51:42 brivo[353]: [panelconn] wsi create error.<br/>Oct 1 19:51:42 brivo[353]: [panelconn] wsi create error.<br/>Oct 1 19:51:42 brivo[353]: [panelconn] wsi create error.<br/>Oct 1 19:51:42 brivo[353]: [panelconn] wsi create error.<br/>Oct 1 19:51:42 brivo[353]: [panelconn] wsi create error.<br/>Oct 1 19:51:42 brivo[353]: [panelconn] wsi create error.<br/>Oct 1 19:51:42 brivo[353]: [panelconn] wsi create error.<br/>Oct 1 19:51:42 brivo[353]: [panelconn] wsi create error.<br/>Oct 1 19:51:42 brivo[353]: [panelconn] wsi create error.<br/>Oct 1 19:51:42 brivo[353]: [panelconn] wsi create error.<br/>Oct 1 19:51:42 brivo[353]: [panelconn] wsi cre</pre> |
| <pre>loct 1 19:50:55 brivo[353]: Posting data to [https://g4data-prod.brivo.com/paneldata/events]<br/>dot 1 19:50:55 brivo[353]: Network failure, error mag [Couldn't resolve host 'g4data-prod.brivo.com']<br/>dot 1 19:50:55 brivo[353]: No other SSL error information available.<br/>dot 1 19:51:55 brivo[353]: No other SSL error information available.<br/>dot 1 19:51:02 brivo[353]: Connection to server failed, reconnecting in 12 seconds.<br/>dot 1 19:51:02 brivo[353]: Connection to server, failed, reconnecting in 5 seconds.<br/>dot 1 19:51:08 brivo[353]: Connection to server, failed, reconnecting in 9 seconds.<br/>dot 1 19:51:08 brivo[353]: Connect to server, reconnecting in 12 seconds.<br/>dot 1 19:51:108 brivo[353]: Connect to to server, failed, reconnecting in 6 seconds.<br/>dot 1 19:51:108 brivo[353]: Connect to server, reconnecting in 6 seconds.<br/>dot 1 19:51:17 brivo[353]: Connect to to server, reconnecting in 11 seconds.<br/>dot 1 19:51:17 brivo[353]: Connect to to server, reconnecting in 11 seconds.<br/>dot 1 19:51:128 brivo[353]: Connect to to server, reconnecting in 11 seconds.<br/>dot 1 19:51:128 brivo[353]: Connect to to server, reconnecting in 11 seconds.<br/>dot 1 19:51:28 brivo[353]: Connect to to server, reconnecting in 12 seconds.<br/>dot 1 19:51:28 brivo[353]: Connect to to server, reconnecting in 5 seconds.<br/>dot 1 19:51:28 brivo[353]: Connect to to server, reconnecting in 14 seconds.<br/>dot 1 19:51:42 brivo[353]: [panelconn] wsi create error.<br/>dot 1 19:51:42 brivo[353]: [panelconn] wsi create error.<br/>dot 1 19:51:42 brivo[353]: [panelconn] wsi create error.<br/>dot 1 19:51:42 brivo[353]: [panelconn] wsi create error.<br/>dot 1 19:51:42 brivo[353]: [panelconn] wsi create error.<br/>dot 1 19:51:42 brivo[353]: Connect to to server, reconnecting in 6 seconds.<br/>dot 1 19:51:42 brivo[353]: Connect to to server, reconnecting in 6 seconds.<br/>dot 1 19:51:42 brivo[353]: Connect to to server, reconnecting in 10 seconds.</pre>                                                                                                    |
| <pre>det 1 19:50:55 brivo[353]: Network failure, error msg [Couldn't resolve host 'g4data-prod.brivo.com']</pre>                                                                                                    |
| Oct 1 19:50:55 brivo[353]: No other SSL error information available.Oct 1 19:50:55 brivo[353]: Falure detected, setting 60s flush intervalOct 1 19:51:02 brivo[353]: (Danelcon] wsi create error.Oct 1 19:51:02 brivo[353]: Unable to connect to server, reconnecting in 12 seconds.Oct 1 19:51:03 brivo[353]: Unable to connect to server, reconnecting in 12 seconds.Oct 1 19:51:04 brivo[353]: Unable to connect to server, reconnecting in 12 seconds.Oct 1 19:51:05 brivo[353]: Unable to connect to server, reconnecting in 12 seconds.Oct 1 19:51:06 brivo[353]: Unable to connect to server, reconnecting in 6 seconds.Oct 1 19:51:17 brivo[353]: Unable to connect to server, reconnecting in 6 seconds.Oct 1 19:51:17 brivo[353]: Unable to connect to server, reconnecting in 11 seconds.Oct 1 19:51:17 brivo[353]: Unable to connect to server, reconnecting in 11 seconds.Oct 1 19:51:18 brivo[353]: Unable to connect to server, reconnecting in 12 seconds.Oct 1 19:51:12 brivo[353]: Unable to connect to server, reconnecting in 12 seconds.Oct 1 19:51:12 brivo[353]: Unable to connect to server, reconnecting in 12 seconds.Oct 1 19:51:28 brivo[353]: Unable to connect to server, reconnecting in 14 seconds.Oct 1 19:51:42 brivo[353]: Unable to connect to server, reconnecting in 14 seconds.Oct 1 19:51:42 brivo[353]: Unable to connect to server, reconnecting in 5 seconds.Oct 1 19:51:42 brivo[353]: Unable to connect to server, reconnecting in 6 seconds.Oct 1 19:51:42 brivo[353]: Unable to connect to server, reconnecting in 6 seconds.Oct 1 19:51:42 brivo[353]: Connection to server, reconnecting in 6 seconds.Oct 1 19:51:42 brivo[353]: Connection to server, reconnecting in 10 seconds.<                                                                                                    |
| Oct 1 19:50:55 brivo[353]: Failure detected, setting 60s flush intervalOct 1 19:51:02 brivo[353]: Connection to server failed, reconnecting in 12 seconds.Oct 1 19:51:02 brivo[353]: Connection to server, reconnecting in 12 seconds.Oct 1 19:51:03 brivo[353]: Connection to server failed, reconnecting in 12 seconds.Oct 1 19:51:08 brivo[353]: Connection to server, reconnecting in 12 seconds.Oct 1 19:51:08 brivo[353]: Connection to server, failed, reconnecting in 12 seconds.Oct 1 19:51:08 brivo[353]: Connection to server, reconnecting in 9 seconds.Oct 1 19:51:10 brivo[353]: Connection to server, reconnecting in 6 seconds.Oct 1 19:51:17 brivo[353]: Connection to server, reconnecting in 11 seconds.Oct 1 19:51:17 brivo[353]: Connection to server, reconnecting in 11 seconds.Oct 1 19:51:18 brivo[353]: Connection to server, reconnecting in 5 seconds.Oct 1 19:51:28 brivo[353]: Connect to to server, reconnecting in 11 seconds.Oct 1 19:51:28 brivo[353]: Connect to to server, reconnecting in 19 seconds.Oct 1 19:51:28 brivo[353]: Connect to to server, reconnecting in 14 seconds.Oct 1 19:51:42 brivo[353]: Unable to connect to server, reconnecting in 14 seconds.Oct 1 19:51:42 brivo[353]: [panelconn] wsi create error.Oct 1 19:51:42 brivo[353]: [panelconn] wsi create error.Oct 1 19:51:42 brivo[353]: [panelconn] wsi create error.Oct 1 19:51:42 brivo[353]: [panelconn] wsi create error.Oct 1 19:51:42 brivo[353]: [panelconn] wsi create error.Oct 1 19:51:42 brivo[353]: [panelconn] wsi create error.Oct 1 19:51:42 brivo[353]: [panelconn] wsi create error.Oct 1 19:51:42 brivo[353]: [panelconn] wsi create error.Oct 1                                                                                                    |
| Oct       19:51:02       brivo[353]: [Danelcon] wsi create error.         Oct       19:51:02       brivo[353]: [Danelcon] wsi create error.         Oct       19:51:03       brivo[353]: [Danelcon] wsi create error.         Oct       19:51:04       brivo[353]: [Danelcon] wsi create error.         Oct       19:51:08       brivo[353]: Connection to server failed, reconnecting in 12 seconds.         Oct       19:51:08       brivo[353]: Connection to server failed, reconnecting in 6 seconds.         Oct       19:51:08       brivo[353]: Connection to server, reconnecting in 6 seconds.         Oct       19:51:17       brivo[353]: [Danelcon] wsi create error.         Oct       19:51:17       brivo[353]: Connection to server, reconnecting in 11 seconds.         Oct       19:51:17       brivo[353]: Connection to server, reconnecting in 11 seconds.         Oct       19:51:17       brivo[353]: Connection to server, reconnecting in 5 seconds.         Oct       19:51:28       brivo[353]: Connection to server, reconnecting in 14 seconds.         Oct       19:51:42       brivo[353]: [Danelcon] wsi create error.         Oct       19:51:42       brivo[353]: [Danelcon] wsi create error.         Oct       19:51:42       brivo[353]: [Danelcon] wsi create error.         Oct       19:51:42       brivo[353]: [Danelcon] wsi create error.                                                                                                    |
| Oct1 9:51:02 brivo[353]: [Damble to connect to server, reconnecting in 5 seconds.Oct1 9:51:02 brivo[353]: Connection to server failed, reconnecting in 12 seconds.Oct1 9:51:08 brivo[353]: [Damble to connect to server, reconnecting in 9 seconds.Oct1 9:51:08 brivo[353]: Unable to connect to server, reconnecting in 6 seconds.Oct1 9:51:17 brivo[353]: [Damelconn] wsi create error.Oct1 9:51:17 brivo[353]: [Damelconn] wsi create error.Oct1 9:51:17 brivo[353]: [Damelconn] wsi create error.Oct1 9:51:17 brivo[353]: [Damelconn] wsi create error.Oct1 9:51:128 brivo[353]: [Damelconn] wsi create error.Oct1 9:51:28 brivo[353]: [Damelconn] wsi create error.Oct1 9:51:28 brivo[353]: [Damelconn] wsi create error.Oct1 9:51:28 brivo[353]: [Damelconn] wsi create error.Oct1 9:51:42 brivo[353]: [Damelconn] wsi create error.Oct1 9:51:42 brivo[353]: [Damelconn] wsi create error.Oct1 9:51:42 brivo[353]: [Damelconn] wsi create error.Oct1 9:51:42 brivo[353]: [Damelconn] wsi create error.Oct1 9:51:42 brivo[353]: [Damelconn] wsi create error.Oct1 9:51:42 brivo[353]: [Damelconn] wsi create error.Oct1 9:51:42 brivo[353]: [Damelconn] wsi create error.Oct1 9:51:42 brivo[353]: [Damelconn] wsi create error.Oct1 9:51:42 brivo[353]: [Damelconn] wsi create error.Oct1 9:51:42 brivo[353]: [Damelconn] wsi create error.Oct1 9:51:42 brivo[353]: [Damelconn] wsi create error.Oct1 9:51:42 brivo[353]: [Damelconn] wsi create er                                                                                                    |
| Oct       19:51:02       Div0[353]:       Connection to server failed, reconnecting in 12 seconds.         Oct       19:51:08       briv0[353]:       Connection to server failed, reconnecting in 9 seconds.         Oct       19:51:17       briv0[353]:       Connection to server, reconnecting in 9 seconds.         Oct       19:51:17       briv0[353]:       Connect to server, reconnecting in 11 seconds.         Oct       19:51:17       briv0[353]:       Unable to connect to server, reconnecting in 11 seconds.         Oct       19:51:18       briv0[353]:       Unable to connect to server, reconnecting in 5 seconds.         Oct       19:51:18       briv0[353]:       Unable to connect to server, reconnecting in 14 seconds.         Oct       19:51:28       briv0[353]:       Unable to connect to server, reconnecting in 14 seconds.         Oct       19:51:42       briv0[353]:       Unable to connect to server, reconnecting in 14 seconds.         Oct       19:51:42       briv0[353]:       Connect to server, reconnecting in 5 seconds.         Oct       19:51:42       briv0[353]:       Unable to connect to server, reconnecting in 6 seconds.         Oct       19:51:42       briv0[353]:       Unable to connect to server, reconnecting in 6 seconds.         Oct       19:51:42       briv0[353]:       Unable to connect to server, reconnecting in 10                                                                                                    |
| Oct       19:51:08       biv(0;353):       [panelconn] wsi create error.         Oct       19:51:08       biv(0;353):       [panelconn] wsi create error.         Oct       19:51:17       biv(0;353):       [panelconn] wsi create error.         Oct       19:51:17       biv(0;353):       [panelconn] wsi create error.         Oct       19:51:17       biv(0;353):       [panelconn] wsi create error.         Oct       19:51:18       biv(0;353):       [panelconn] wsi create error.         Oct       19:51:28       biv(0;353):       [panelconn] wsi create error.         Oct       19:51:28       biv(0;353):       [panelconn] wsi create error.         Oct       19:51:28       biv(0;353):       [panelconn] wsi create error.         Oct       19:51:42       biv(0;353):       [panelconn] wsi create error.         Oct       19:51:42       biv(0;353):       [panelconn] wsi create error.         Oct       19:51:42       biv(0;353):       [panelconn] wsi create error.         Oct       19:51:42       biv(0;353):       [panelconn] wsi create error.         Oct       19:51:42       biv(0;353):       [panelconn] wsi create error.         Oct       19:51:42       biv(0;353):       [panelconn] wsi create error.         Oct </td                                                                                                    |
| Oct       1 9:51:00 Erio[35]; Unable to connect to server, reconnecting in 9 seconds.         Oct       1 9:51:17 brivo[353]; Connection to server failed, reconnecting in 6 seconds.         Oct       1 9:51:17 brivo[353]; Danlet to connect to server, reconnecting in 11 seconds.         Oct       1 9:51:17 brivo[353]; Danlet to connect to server, reconnecting in 11 seconds.         Oct       1 9:51:128 brivo[353]; Danlet to connect to server, reconnecting in 11 seconds.         Oct       1 9:51:28 brivo[353]; Danlet to connect to server, reconnecting in 14 seconds.         Oct       1 9:51:28 brivo[353]; Danlet to connect to server, reconnecting in 14 seconds.         Oct       1 9:51:42 brivo[353]; Danlet to connect to server, reconnecting in 5 seconds.         Oct       1 9:51:42 brivo[353]; Danlet to connect to server, reconnecting in 5 seconds.         Oct       1 9:51:42 brivo[353]; Danlet to connect to server, reconnecting in 6 seconds.         Oct       1 9:51:42 brivo[353]; Danlet to connect to server, reconnecting in 6 seconds.         Oct       1 9:51:42 brivo[353]; Danlet to connect to server, reconnecting in 6 seconds.         Oct       1 9:51:42 brivo[353]; Connection to server failed, reconnecting in 10 seconds.                                                                                                    |
| Oct       1 19:51:17 brivo[353]: Connection to server failed, reconnecting in 6 seconds.         Oct       1 19:51:17 brivo[353]: Unable to connect to server, reconnecting in 11 seconds.         Oct       1 9:51:17 brivo[353]: Unable to connect to server, reconnecting in 5 seconds.         Oct       1 9:51:28 brivo[353]: Unable to connect to server, reconnecting in 14 seconds.         Oct       1 9:51:28 brivo[353]: Unable to connect to server, reconnecting in 14 seconds.         Oct       1 9:51:42 brivo[353]: Unable to connect to server, reconnecting in 5 seconds.         Oct       1 9:51:42 brivo[353]: Unable to connect to server, reconnecting in 5 seconds.         Oct       1 9:51:42 brivo[353]: Unable to connect to server, reconnecting in 6 seconds.         Oct       1 9:51:42 brivo[353]: Unable to connect to server, reconnecting in 6 seconds.         Oct       1 9:51:42 brivo[353]: Unable to connect to server, reconnecting in 6 seconds.         Oct       1 9:51:42 brivo[353]: Unable to connect to server, reconnecting in 10 seconds.                                                                                                    |
| Oct       1 19:51:17 brivo[353]: [panelconn] wsi create error.         Oct       1 19:51:17 brivo[353]: Unable to connect to server, reconnecting in 11 seconds.         Oct       1 19:51:28 brivo[353]: Connection to server failed, reconnecting in 5 seconds.         Oct       1 19:51:28 brivo[353]: [panelconn] wsi create error.         Oct       1 19:51:28 brivo[353]: Unable to connect to server, reconnecting in 14 seconds.         Oct       1 19:51:42 brivo[353]: Connection to server failed, reconnecting in 5 seconds.         Oct       1 19:51:42 brivo[353]: [panelconn] wsi create error.         Oct       1 19:51:42 brivo[353]: [panelconn] wsi create error.         Oct       1 19:51:42 brivo[353]: [panelconn] wsi create error.         Oct       1 19:51:42 brivo[353]: [panelconn] wsi create error.         Oct       1 19:51:42 brivo[353]: Connection to server, reconnecting in 6 seconds.         Oct       1 19:51:49 brivo[353]: Connection to server failed, reconnecting in 10 seconds.         Oct       1 9:51:49 brivo[353]: Connection to server failed, reconnecting in 10 seconds.                                                                                                    |
| 0ct       1 19:51:17 brive[353]: Unable to connect to server, reconnecting in 11 seconds.         0ct       1 19:51:28 brive[353]: [Danelconn] wsi create error.         0ct       1 9:51:28 brive[353]: Unable to connect to server, reconnecting in 14 seconds.         0ct       1 9:51:28 brive[353]: Unable to connect to server, reconnecting in 14 seconds.         0ct       1 9:51:42 brive[353]: Unable to connect to server, reconnecting in 5 seconds.         0ct       1 9:51:42 brive[353]: Connection to server failed, reconnecting in 5 seconds.         0ct       1 9:51:42 brive[353]: [Danelconn] wsi create error.         0ct       1 9:51:42 brive[353]: Unable to connect to server, reconnecting in 6 seconds.         0ct       1 9:51:42 brive[353]: Onnetion to server, reconnecting in 6 seconds.         0ct       1 9:51:42 brive[353]: Onnetion to server, reconnecting in 10 seconds.                                                                                                    |
| Oct       1 19:51:28 brivo[353]: Connection to server failed, reconnecting in 5 seconds.         Oct       1 9:51:28 brivo[353]: [panelconn] wsi create error.         Oct       1 9:51:28 brivo[353]: Connection to server, reconnecting in 14 seconds.         Oct       1 9:51:42 brivo[353]: Connection to server failed, reconnecting in 5 seconds.         Oct       1 9:51:42 brivo[353]: [panelconn] wsi create error.         Oct       1 9:51:42 brivo[353]: [panelconn] wsi create error.         Oct       1 9:51:42 brivo[353]: [Danelconn] wsi create error.         Oct       1 9:51:42 brivo[353]: Connect to server, reconnecting in 6 seconds.         Oct       1 9:51:42 brivo[353]: Connect to server failed, reconnecting in 10 seconds.                                                                                                    |
| Oct 1 19:51:28 brivo[353]: [panelconn] wsi create error.         Oct 1 19:51:28 brivo[353]: Unable to connect to server, reconnecting in 14 seconds.         Oct 1 19:51:42 brivo[353]: Connection to server failed, reconnecting in 5 seconds.         Oct 1 19:51:42 brivo[353]: [panelconn] wsi create error.         Oct 1 19:51:42 brivo[353]: Unable to connect to server, reconnecting in 6 seconds.         Oct 1 19:51:42 brivo[353]: Connection to server, reconnecting in 6 seconds.         Oct 1 19:51:42 brivo[353]: Connection to server failed, reconnecting in 10 seconds.                                                                                                    |
| Oct 1 19:51:42 brivo[353]: Unable to connect to server, reconnecting in 14 seconds.         Oct 1 19:51:42 brivo[353]: [panelconn] wsi create error.         Oct 1 19:51:42 brivo[353]: Unable to connect to server, reconnecting in 6 seconds.         Oct 1 19:51:42 brivo[353]: Onnection to server, reconnecting in 6 seconds.         Oct 1 19:51:42 brivo[353]: Onnection to server, reconnecting in 10 seconds.                                                                                                    |
| Oct 1 19:51:42 brivo[353]: Connection to server failed, reconnecting in 5 seconds.         Oct 1 19:51:42 brivo[353]: [Danelconn] wsi create error.         Oct 1 19:51:42 brivo[353]: Unable to connect to server, reconnecting in 6 seconds.         Oct 1 19:51:49 brivo[353]: Connection to server failed, reconnecting in 10 seconds.                                                                                                    |
| Oct       1 19:51:42 brivo[353]: [panelconn] wsi create error.         Oct       1 19:51:42 brivo[353]: Unable to connect to server, reconnecting in 6 seconds.         Oct       1 9:51:49 brivo[353]: Connection to server failed, reconnecting in 10 seconds.                                                                                                    |
| Oct 1 19:51:42 brivo[353]: Unable to connect to server, reconnecting in 6 seconds.<br>Oct 1 19:51:49 brivo[353]: Connection to server failed, reconnecting in 10 seconds.                                                                                                    |
| Oct 1 19:51:49 brive[353]: Connection to server failed, reconnecting in 10 seconds.                                                                                                    |
|                                                                                                    |
| UCC 1 19:51:49 privo(353); [panelconn] wsi create error.                                                                                                    |
| Oct 1 19:51:49 Dr1V0[555]: Unable to connect to server, reconnecting in 11 seconds.                                                                                                    |
| Oct 1 15:1:55 biv(155); rosting data co [ntcps://yudata-protion/rostor/com/panetada/940105]                                                                                                    |
| Oct 1 19:51:55 brive(353): No other SSL error information available.                                                                                                    |
| Oct 1 19:51:55 brivo(353): Failure detected, setting 60s flush interval                                                                                                    |
| Oct 1 19:52:00 brivo[353]: Connection to server failed, reconnecting in 9 seconds.                                                                                                    |
| Oct 1 19:52:00 brivo[353]: [panelconn] wsi create error.                                                                                                    |
| Oct 1 19:52:00 brivo[353]: Unable to connect to server, reconnecting in 13 seconds.                                                                                                    |
| Oct 1 19:52:13 brivo[353]: Connection to server failed, reconnecting in 13 seconds.                                                                                                    |
| Oct 1 19:52:13 brivo[353]: [panelconn] wsi create error.                                                                                                    |
| Oct 1 19:52:13 brivo[353]: Unable to connect to server, reconnecting in 6 seconds.                                                                                                    |
| Oct 1 19:52:20 brivo[353]: Connection to server failed, reconnecting in 8 seconds.                                                                                                    |
| Oct 1 19:52:20 brivo[353]: [panelconn] wsi create error.                                                                                                    |
| Uct 1 19:52:20 privo[353]: Unable to connect to server, reconnecting in 15 seconds.                                                                                                    |
| Oct 1 15:2:35 bir0(353); Connection to Server Tailed, reconnecting in 11 Seconds.                                                                                                    |

Figure 62: Brivo Application Log

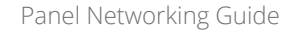

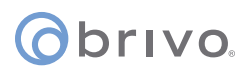

#### **Tools (Application)**

The Brivo Application Tools page provides access to two commands that are used only as part of diagnostic procedures where you might suspect that the panel is not operating correctly or data may have been corrupted. To access this page:

- 1. Click **Application** to access the Application menu bar.
- 2. Click **Tools** to access the Brivo Application Tools page.
- 3. From the pull-down menu, select:
  - a. **Restart Brivo Apps** to shut down the access control applications on the control panel, and then restart them. Generally, this command should be used only when Brivo Technical Support requests that you do so.
  - b. **Reset Brivo Data** to erase the local database of credentials, schedules, door settings, etc., and forces the control panel to reacquire all this information from the Brivo Cloud Server. This command should be used only if you suspect that the local data has been corrupted, or if requested by Brivo Technical Support.

| (obrivo.                                      | Brivo Technical Support: (866)BRIVO-4U                                                                                                    |
|-----------------------------------------------|----------------------------------------------------------------------------------------------------|
| Main Networking System Hardware Application   |                                                                                                    |
| Log I Tools                                   |                                                                                                    |
| Brivo Application Tools                       | These are commands to control the Brivo applications running on the                                                                                                    |
| Please select one of the following functions: | <ul> <li>ACS100. Note that these are not generally used, as the applications are built more or less to not need the functions herein. Caution: These commands can erase the data that makes the ACS100 function normally. Please make sure the ACS100 has a way to connect to Brivo Central before using these commands.</li> <li><i>Restart Brivo Apps</i> - Restarts Brivo applications. Useful when you need to force the system to a 'known state'. Generally not necessary.</li> <li><i>Reset Brivo Data</i> - Clears all application data, both data loaded from Brivo Central. Note that this is almost never necessary, unless directed by Brivo Technical Support.</li> </ul> |

Figure 63: Brivo Application Tools

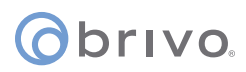

### Troubleshooting (ACS100)

The following sections provide material to help ensure that the Brivo control panel networking is operating properly.

#### Network Connectivity

If your Brivo control panel is properly configured for the network, your network administrator should be able to see that it has received an IP address from the local DHCP server. Ask your network administrator to check the "DHCP Clients Table" on the DHCP server. There should be one entry for each control panel you have installed.

#### Pinging the Control Panel from another Computer

Your network administrator may use the "ping" utility on another computer on the network to test connectivity to the Brivo control panel. To use ping on a Windows computer, follow these steps:

- 1. In the **Start** menu, select **Run**.
- 2. When the Run dialog box opens, enter **command** in the Open field. A DOS window displays.
- 3. Type **ping NNN.NNN.NNN.NNN** where the N's stand for the IP address of the Brivo control panel. You can get this address from the DHCP server or from the Network Status page of the Administrative Interface on the control panel itself.
- 4. Read the results of the ping command.
- 5. If successful, it will provide packet response times and other information.
- 6. If not, it will say that the node could not be reached.

#### Pinging another Computer from the Control Panel

You may also wish to verify correct network operation by using the command line interface to ping another computer on your network or on the Internet.

- 1. Log into the control panel's Administrative Interface as described in "Accessing the Administrative Interface."
- 2. Click **Networking**, and then click **Tools** from the Networking men bar.
- 3. Enter the **IP address** or full network name of another computer that is known to have network connectivity in the **Target** field and click **Go**.
- 4. If successful, you should see a response like the following within a few seconds:

PING 192.168.192.107 (192.168.192.107): 56 data bytes 64 bytes from 192.168.192.107: icmp\_seq=0 ttl=128 time=0.9 ms 64 bytes from 192.168.192.107: icmp\_seq=1 ttl=128 time=0.8 ms 64 bytes from 192.168.192.107: icmp\_seq=2 ttl=128 time=0.8 ms 64 bytes from 192.168.192.107: icmp\_seq=3 ttl=128 time=0.8 ms 64 bytes from 192.168.192.107: icmp\_seq=3 ttl=128 time=0.9 ms 64 bytes from 192.168.192.107: icmp\_seq=4 ttl=128 time=0.9 ms 65 packets transmitted, 5 packets received, 0% packet loss 70 round-trip min/avg/max = 0.8/0.8/0.9 ms

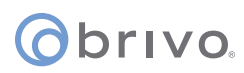

#### **Connectivity to Brivo Cloud Server**

Follow the steps in the Brivo Quick Start Guide to make sure that you have performed all the tasks necessary to set up your account. In particular, you should at least have registered the control panel you are testing.

Connectivity to the Brivo Cloud Server can be verified by using the Network Troubleshooting Assistant.

- 1. Log into the control panel's Administrative Interface as described in "Accessing the Administrative Interface."
- 2. Click **Networking**, and then click **Troubleshooting** on the Networking menu bar.
- 3. If all the tests listed on that page show a green "**PASS**," the control panel is connected to the Brivo Cloud Server.

#### Additional Troubleshooting

For additional assistance to questions not answered in this troubleshooting section, please refer to <u>www.brivo.com</u> or contact Brivo Technical Support.

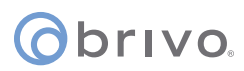

### **Revision Table**

| Revision Number | Author | Date     | Description                                                                                                    |
|-----------------|--------|----------|----------------------------------------------------------------------------------------------------|
| 1.0             | LMW    | 10/09/15 | Original draft                                                                                                    |
| 1.1             | LMW    | 03/06/17 | Incorporated -A panel language                                                                                       |
| 1.2             | LMW    | 03/27/17 | Added Wi-Fi configuration                                                                                            |
| 1.3             | LMW    | 05/04/17 | Updated screenshots                                                                                                  |
| 1.4             | LMW    | 05/24/17 | Added System Configuration and Diagnostic Dump instructions                                                          |
| 1.5             | LMW    | 10/11/17 | Corrected error on page 20                                                                                           |
| 1.6             | LMW    | 11/30/17 | Updated Wi-Fi section to describe Scan Network functionality                                                         |
| 1.7             | LMW    | 02/02/18 | Added username/password change functionality                                                                         |
| 1.8             | LMW    | 02/13/19 | Added cellular network module, connection priority functionality, and proxy server options for cellular connectivity |
| 1.9             | LMW    | 080/6/20 | Added OSDP addressing clarification                                                                                  |
| 1.10            | LMW    | 08/19/20 | Added ACS100 chapter                                                                                                 |
| 1.11            | LMW    | 10/15/20 | Added Logging feature                                                                                                |
| 1.12            | LMW    | 04/20/21 | Added BLE Advertisement to ACS6000/ACS300 section and updated LED Controls section                                   |
| 1.13            | LMW    | 07/15/21 | Replaced Onair references with Access and updated password change recommendations on first login.                    |

PUB-Panel Networking Guide\_v1.13